# Инструкция по эксплуатации Smartec CLD18

Анализатор жидкости промышленный IO-Link

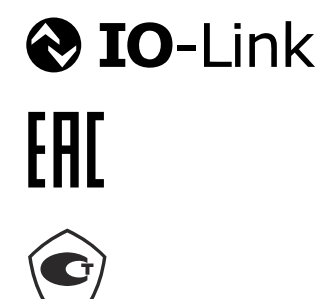

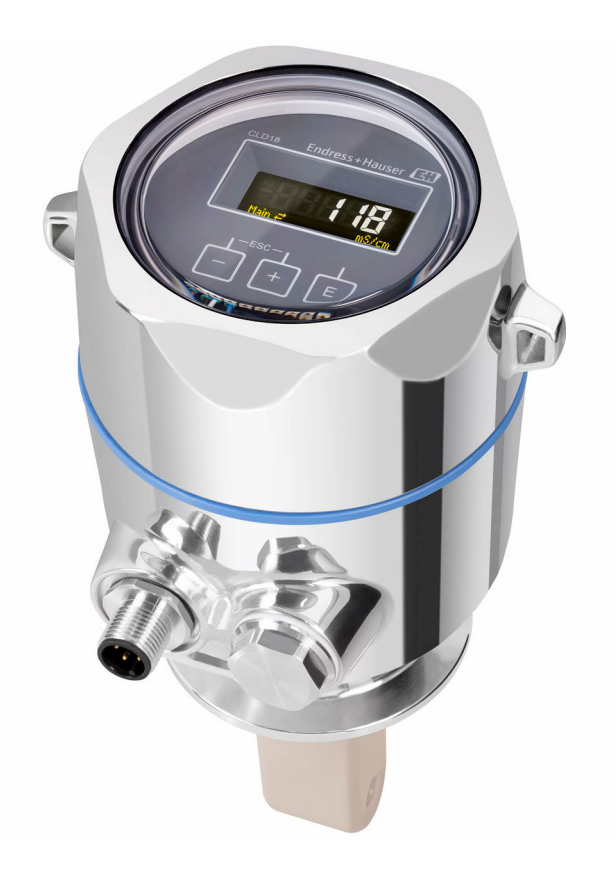

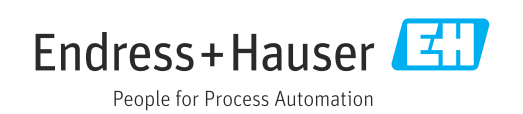

# Содержание

| 1          | Информация о документе 4                                      | 4      |
|------------|---------------------------------------------------------------|--------|
| 1.1        | Предупреждения                                                | 4      |
| 1.2        | Символы                                                       | 4      |
| 1.3        | Символы на приборе                                            | 4      |
| 1.4        | документация                                                  | 4      |
| 2          | Основные указания по технике                                  |        |
|            | безопасности                                                  | 5      |
| 2.1        | Требования к работе персонала                                 | 5      |
| 2.2        | Назначение                                                    | 5      |
| 2.5<br>2.4 | Производственная безопасность                                 | 5      |
| 2.5        | Безопасность изделия                                          | 6      |
| 2.6        | IT-безопасность                                               | 6      |
| 3          | Описание изделия                                              | 7      |
| 1.         | Π                                                             |        |
| 4          | Приемка и идентификация                                       | h      |
| / 1        | Изделия                                                       | 3      |
| 4.1<br>4.2 | Приемка                                                       | 5<br>8 |
| 4.3        | Комплект поставки                                             | 9      |
|            |                                                               |        |
| 5          | Монтаж 10                                                     | )      |
| 5.1        | Условия монтажа 10                                            | 0      |
| 5.2        | Монтаж прибора в компактном                                   | ~      |
| 53         | ИСПОЛНЕНИИ 1                                                  | З<br>С |
| ر.ر        |                                                               | )      |
| 6          | Электрическое подключение 14                                  | 4      |
| 6.1        | Подключение преобразователя 14                                | 4      |
| 6.2        | Обеспечение необходимой степени                               |        |
| 63         | Защиты 14<br>Проверка после полключения                       | 4<br>5 |
| 0.5        |                                                               | -      |
| 7          | Опции управления 16                                           | 5      |
| 7.1        | Структура и функции меню управления 1                         | 6      |
| 7.2        | Цоступ к меню управления посредством                          | 6      |
| 7.3        | Локального дисплея То<br>Поступ к меню управления посредством | 0      |
|            | управляющей программы 1                                       | 7      |
| 8          | Системная интеграция 18                                       | 3      |
| 8.1        | Обзор файлов описания прибора 18                              | 8      |
| 8.2        | Интеграция измерительного прибора в                           | -      |
|            | систему 18                                                    | 8      |
| 9          | Ввод в эксплуатацию 33                                        | 3      |
| 9.1        | Включение измерительного прибора 3                            | 3      |
|            |                                                               |        |

| 9.2                  | Настройка измерительного прибора                              | 33             |
|----------------------|---------------------------------------------------------------|----------------|
| 10                   | Управление                                                    | 38             |
| 11                   | Диагностика и устранение                                      |                |
|                      | неисправностей                                                | 39             |
| 11.1                 | Устранение неисправностей общего                              |                |
|                      | характера                                                     | 39             |
| 11.2                 | Инструкции по устранению                                      |                |
| 11 0                 | неисправностей                                                | 39             |
| 11.5                 | неоораоотанные диагностические                                | 39             |
|                      |                                                               | ))             |
| 12                   | Техническое обслуживание                                      | 42             |
| 12 1                 | Запаци технического обслуживания                              | 42             |
| 12.1                 |                                                               | 12             |
| 13                   | Ремонт                                                        | 43             |
| 13.1                 | Обшая информация                                              | 43             |
| 13.2                 | Возврат                                                       | 43             |
| 13.3                 | Утилизация                                                    | 43             |
|                      |                                                               |                |
| 14                   | Аксессуары                                                    | 44             |
|                      |                                                               |                |
| 15                   | Технические характеристики                                    | 45             |
| 15.1                 | Вход                                                          | 45             |
| 15.2                 | Выход                                                         | 45             |
| 15.3                 | Источник питания                                              | 46             |
| 15.4                 | Рабочие характеристики                                        | 46             |
| 1                    | <b>T7</b> V                                                   | 1.6            |
| 15.5                 | Условия окружающеи среды                                      | 40             |
| 15.5<br>15.6         | Условия окружающеи среды<br>Условия технологического процесса | 46<br>47       |
| 15.5<br>15.6<br>15.7 | Условия окружающеи среды                                      | 40<br>47<br>48 |

1 Информация о документе

# 1.1 Предупреждения

| Структура сообщений                                                                                                    | Значение                                                                                                    |
|----------------------------------------------------------------------------------------------------|----------------------------------------------------------------------------------------------------|
| <ul> <li>▲ ОПАСНО</li> <li>Причины (/последствия)</li> <li>Последствия несоблюдения<br/>(если применимо)</li> <li>▶ Корректирующие действия</li> </ul>        | Этот символ предупреждает об опасной ситуации.<br>Допущение такой ситуации <b>приведет</b> к серьезным или смертельным<br>травмам.         |
| <ul> <li>▲ ОСТОРОЖНО</li> <li>Причины (/последствия)</li> <li>Последствия несоблюдения<br/>(если применимо)</li> <li>▶ Корректирующие действия</li> </ul>     | Этот символ предупреждает об опасной ситуации.<br>Допущение такой ситуации <b>может</b> привести к серьезным или<br>смертельным травмам.   |
| <ul> <li>▲ ВНИМАНИЕ</li> <li>Причины (/последствия)</li> <li>Последствия несоблюдения</li> <li>(если применимо)</li> <li>▶ Корректирующие действия</li> </ul> | Этот символ предупреждает об опасной ситуации.<br>Допущение такой ситуации может привести к травмам легкой или<br>средней степени тяжести. |
| УВЕДОМЛЕНИЕ<br>Причина/ситуация<br>Последствия несоблюдения<br>(если применимо)<br>▶ Действие/примечание                                                      | Данный символ предупреждает о ситуации, способной привести к<br>повреждению материального имущества.                                       |

## 1.2 Символы

- Дополнительная информация, подсказки
- Разрешено или рекомендовано
- Не разрешено или не рекомендовано
- 🗐 Ссылка на документацию по прибору
- 🖹 Ссылка на страницу
- Ссылка на рисунок
- Результат действия

# 1.3 Символы на приборе

🛆 — 🗎 Ссылка на документацию по прибору

# 1.4 Документация

Перечисленные ниже руководства, дополняющие настоящее руководство по эксплуатации, можно найти в интернете на страницах с информацией о приборе.

Техническое описание Smartec CLD18, TI01080C

Сопроводительная документация для гигиенических условий применения, SD02751C

# 2 Основные указания по технике безопасности

# 2.1 Требования к работе персонала

- Установка, ввод в эксплуатацию, управление и техобслуживание измерительной системы должны выполняться только специально обученным техническим персоналом.
- Перед выполнением данных работ технический персонал должен получить соответствующее разрешение от управляющего предприятием.
- Электрические подключения должны выполняться только специалистамиэлектротехниками.
- Выполняющий работы технический персонал должен предварительно ознакомиться с данным руководством по эксплуатации и следовать всем приведенным в нем указаниям.
- Неисправности точки измерения могут исправляться только уполномоченным и специально обученным персоналом.

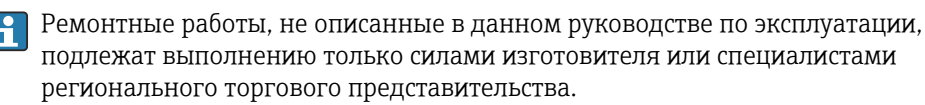

# 2.2 Назначение

Анализатор жидкости промышленный предназначен для индуктивного измерения электропроводности жидкостей, обладающих средней и высокой удельной электрической проводимостью.

Использование прибора не по назначению представляет угрозу для безопасности людей и всей системы измерения и поэтому запрещается.

Изготовитель не несет ответственности за повреждения в результате неправильной эксплуатации прибора.

#### УВЕДОМЛЕНИЕ

#### Использование при несоблюдении технических требований!

Возможны ошибочные результаты измерения, сбои и даже отказ точки измерения.

• Используйте изделие согласно предъявляемым к нему техническим требованиям.

• Учитывайте технические характеристики, указанные на заводской табличке.

# 2.3 Производственная безопасность

Пользователь несет ответственность за выполнение следующих требований техники безопасности:

- инструкции по монтажу
- местные стандарты и нормы

## Электромагнитная совместимость

- Изделие проверено на электромагнитную совместимость согласно действующим международным нормам для промышленного применения.
- Указанная электромагнитная совместимость обеспечивается только в том случае, если изделие подключено в соответствии с данным руководством по эксплуатации.

## 2.4 Эксплуатационная безопасность

#### Перед вводом в эксплуатацию точки измерения:

- 1. Проверьте правильность всех подключений;
- 2. Убедитесь в отсутствии повреждений электрических кабелей и соединительных шлангов;
- **3.** Не используйте поврежденные изделия, а также примите меры предосторожности, чтобы они не сработали непреднамеренно;
- 4. Промаркируйте поврежденные изделия как бракованные.

#### Во время эксплуатации:

 При невозможности устранить неисправность: следует прекратить использование изделия и принять меры против его непреднамеренного срабатывания.

## 2.5 Безопасность изделия

Изделие разработано в соответствии с современными требованиями по безопасности, прошло испытания и поставляется с завода в безопасном для эксплуатации состоянии. Соблюдены требования действующих международных норм и стандартов.

# 2.6 ІТ-безопасность

Гарантия на устройство действует только в том случае, если его установка и использование производятся согласно инструкциям, изложенным в Руководстве по эксплуатации. Устройство оснащено механизмом обеспечения защиты, позволяющим не допустить внесение каких-либо непреднамеренных изменений в установки устройства.

Безопасность информационных технологий соответствует общепринятым стандартам безопасности оператора и разработана с целью предоставления дополнительной защиты устройства, в то время как передача данных прибора должна осуществляться операторами самостоятельно. 3

# Описание изделия

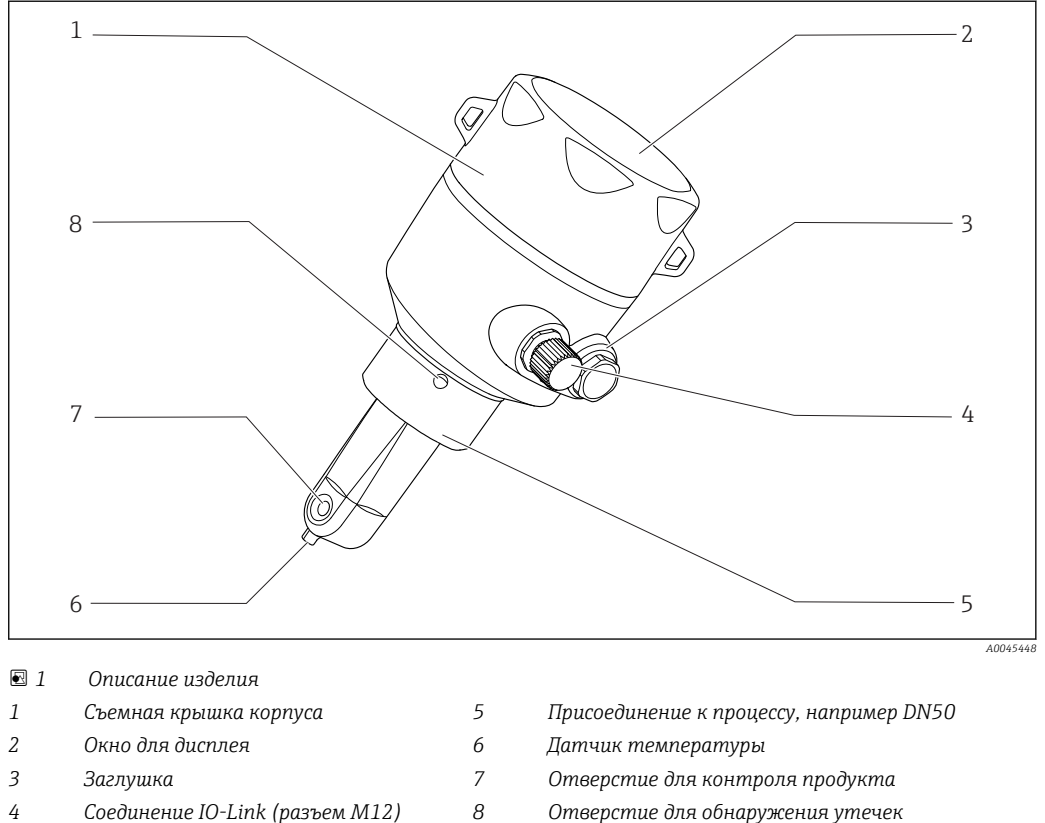

- 4 Соединение IO-Link (разъем M12)
- Отверстие для обнаружения утечек

# 4 Приемка и идентификация изделия

# 4.1 Приемка

1. Убедитесь в том, что упаковка не повреждена.

- └ Об обнаруженных повреждениях упаковки сообщите поставщику. До выяснения причин не выбрасывайте поврежденную упаковку.
- 2. Убедитесь в том, что содержимое не повреждено.
  - └ Об обнаруженных повреждениях содержимого сообщите поставщику. До выяснения причин не выбрасывайте поврежденные изделия.
- 3. Проверьте наличие всех составных частей оборудования.
  - 🛏 Сравните комплектность с данными заказа.
- 4. Прибор следует упаковывать, чтобы защитить от механических воздействий и влаги во время хранения и транспортировки.
  - Наибольшую степень защиты обеспечивает оригинальная упаковка.
     Убедитесь, что соблюдаются допустимые условия окружающей среды.

В случае возникновения вопросов обращайтесь к поставщику или в дилерский центр.

# 4.2 Идентификация изделия

## 4.2.1 Заводская табличка

На заводской табличке указаны следующие сведения о приборе.

- Данные изготовителя
- Код заказа
- Расширенный код заказа
- Серийный номер
- Версия программного обеспечения
- Условия окружающей среды и технологического процесса
- Входные и выходные значения
- Диапазон измерения
- Информация о технике безопасности и предупреждения
- Класс защиты
- Сравните данные на заводской табличке с данными заказа.

## 4.2.2 Идентификация изделия

#### Страница изделия

www.endress.com/CLD18

#### Интерпретация кода заказа

Код заказа и серийный номер прибора приведены в следующих источниках:

- на заводской табличке;
- в накладной;

#### Получение сведений об изделии

- 1. Откройте веб-сайт www.endress.com.
- 2. Задействуйте инструмент поиска на сайте (символ лупы).
- 3. Введите действительный серийный номер.
- 4. Выполните поиск.
  - ▶ Во всплывающем окне отображается спецификация.
- 5. Выберите изображение изделия во всплывающем окне.
  - └→ Откроется новое окно (Device Viewer). В этом окне будут отображены все сведения, связанные с вашим прибором, а также документация к изделию.

#### Адрес изготовителя

Endress+Hauser Conducta GmbH+Co. KG Дизельштрассе 24 D-70839 Герлинген

## 4.3 Комплект поставки

- В комплект поставки входят следующие компоненты.
- Измерительная система Smartec CLD18 в заказанном исполнении
- руководство по эксплуатации ВА02097С

#### 5 Монтаж

#### 5.1 Условия монтажа

#### 5.1.1 Инструкции по монтажу

#### Гигиенические требования

- Условия установки оборудования, обеспечивающие полноценную очистку в соответствии с критериями EHEDG, не должны допускать образования застойных 30Н.
- Если образование застойных зон неизбежно, их длину необходимо свести к ► минимуму. Ни при каких обстоятельствах длина застойной зоны L не должна превышать внутренний диаметр трубы D за вычетом диаметра оболочки d оборудования. Действует условие L ≤ D - d.
- Кроме того, застойная зона должна быть автоматически сливаемой, чтобы в ней не оставались ни продукт, ни технологическая среда.
- При установке арматуры в резервуаре устройство для очистки должно быть расположено так, чтобы оно непосредственно промывало застойную зону.
- Дополнительные сведения приведены в рекомендациях по монтажу гигиенических уплотнений и установок (EHEDG, документ № 10, и установочная статья «Легко очищаемые трубные муфты и присоединения к процессу»).

В случае установки оборудования с сертификатом 3-А обратите внимание на следующее:

- После монтажа прибора необходимо обеспечить гигиеническую целостность;
- Сливное отверстие следует расположить в самой нижней точке прибора;
- Необходимо использовать присоединения к процессу, соответствующие ► требованиям гигиенической нормы 3-А.

#### Варианты ориентации

Датчик должен быть полностью погружен в среду. Необходимо избегать появления пузырьков воздуха вблизи датчика.

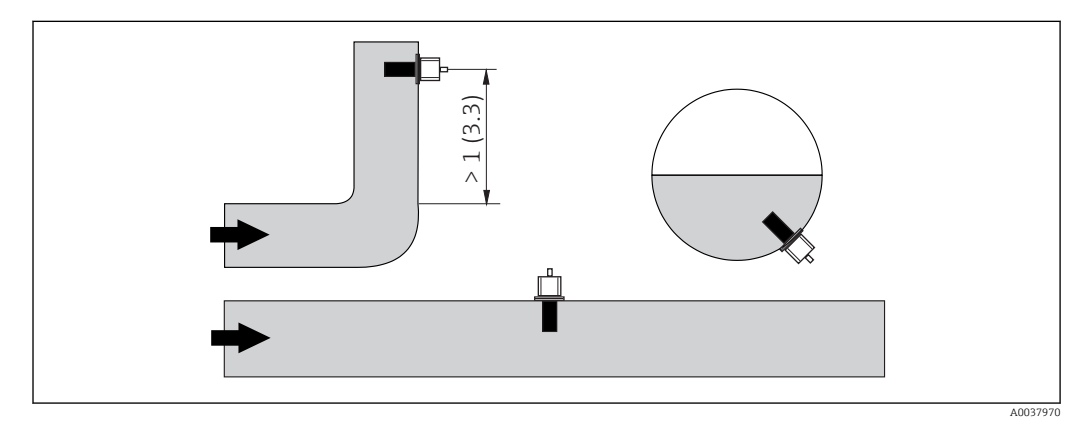

፼ 2 Монтажные позиции датчиков проводимости. Единица измерения: м (фут)

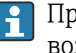

При смене направления потока (после изгибов трубопровода) в среде может возникать турбулентность.

1. Датчик следует устанавливать на расстоянии не менее 1 м (3,3 фута) по направлению потока после изгиба трубопровода.

2. При монтаже выровняйте датчик таким образом, чтобы поток среды через отверстие для прохода среды был направлен по направлению потока среды. Головка датчика должна быть полностью погружена в среду.

#### Монтажный коэффициент

При монтаже в стесненных условиях поток ионов в жидкости зависит от конфигурации стенок. Для компенсации этого эффекта применяется так называемый монтажный коэффициент. Этот монтажный коэффициент можно ввести в преобразователь для измерения или скорректировать постоянную ячейки, умножив ее на монтажный коэффициент.

Значение монтажного коэффициента зависит от диаметра и проводимости трубы, а также удаленности датчика от стенки. При достаточно большом расстоянии до стенки (а > 20 мм согласно DN 60) монтажным коэффициентом можно пренебречь (f = 1,00).

Если расстояние до стенки сравнительно мало, то при использовании электроизолирующего трубопровода монтажный коэффициент увеличивается (f > 1), а при использовании электропроводного трубопровода – уменьшается (f < 1).

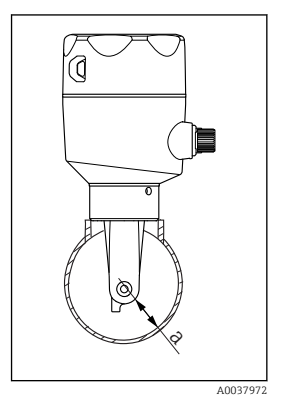

- В 3 Монтаж системы CLD18
- а Расстояние до стенки

Монтажный коэффициент можно определить с использованием растворов для калибровки или рассчитать приблизительно на основе следующей схемы.

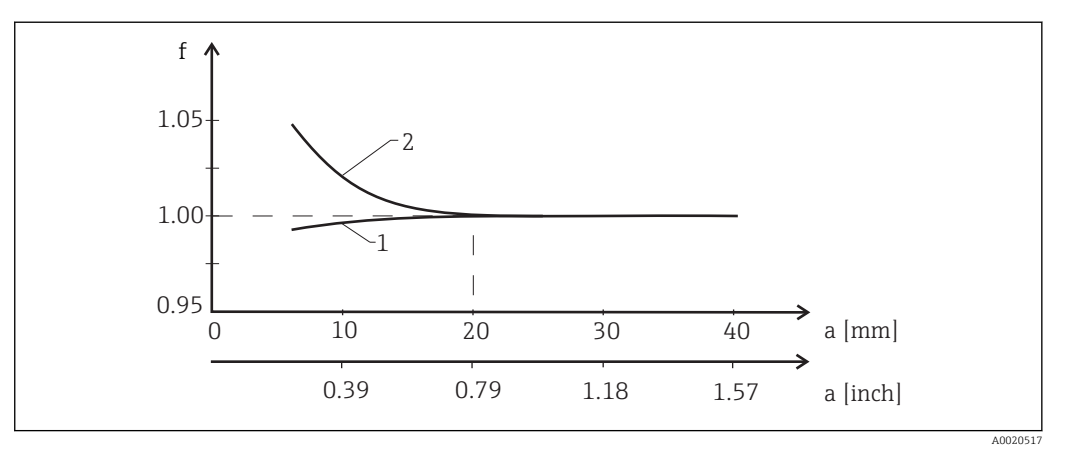

🖻 4 Зависимость монтажного коэффициента f от расстояния до стенки а

1 Стенка электропроводного трубопровода

2 Стенка электроизолирующего трубопровода

 Устанавливать измерительную систему необходимо таким образом, чтобы на корпус не попадали прямые солнечные лучи.

#### Размеры

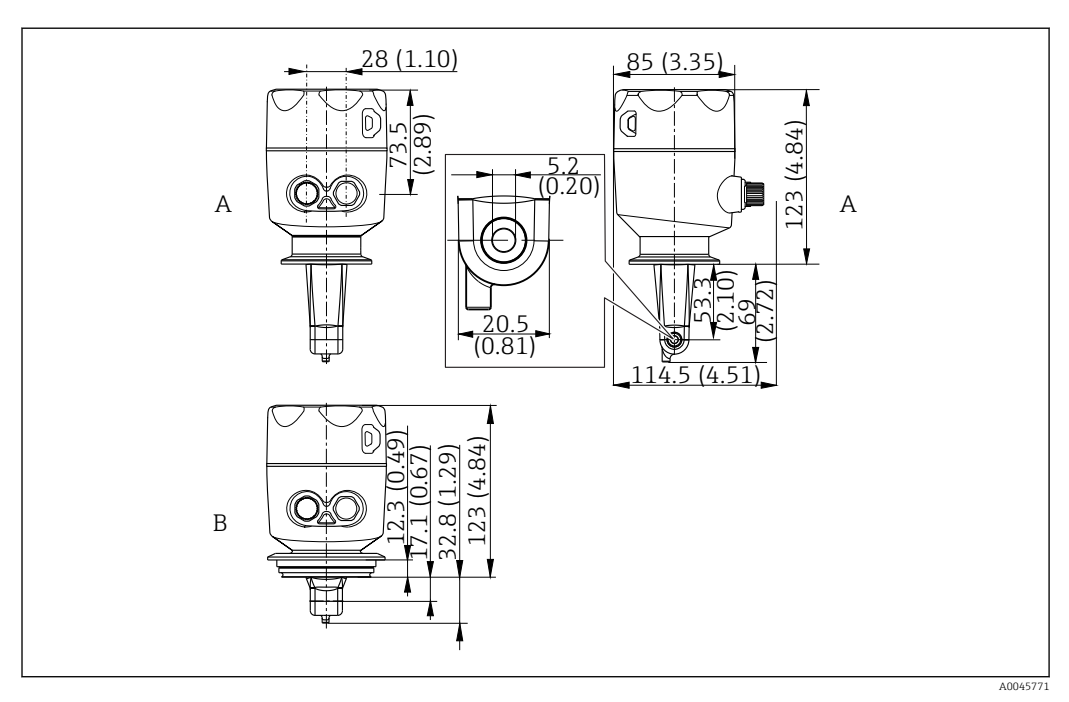

## 🗟 5 Размеры и исполнения (примеры). Единица измерения: мм (дюймы)

А Корпус из нержавеющей стали с зажимом ISO 2852 2 дюйма

В Корпус из нержавеющей стали с присоединением к процессу Varivent DN 40–125

## 5.1.2 Примеры установки

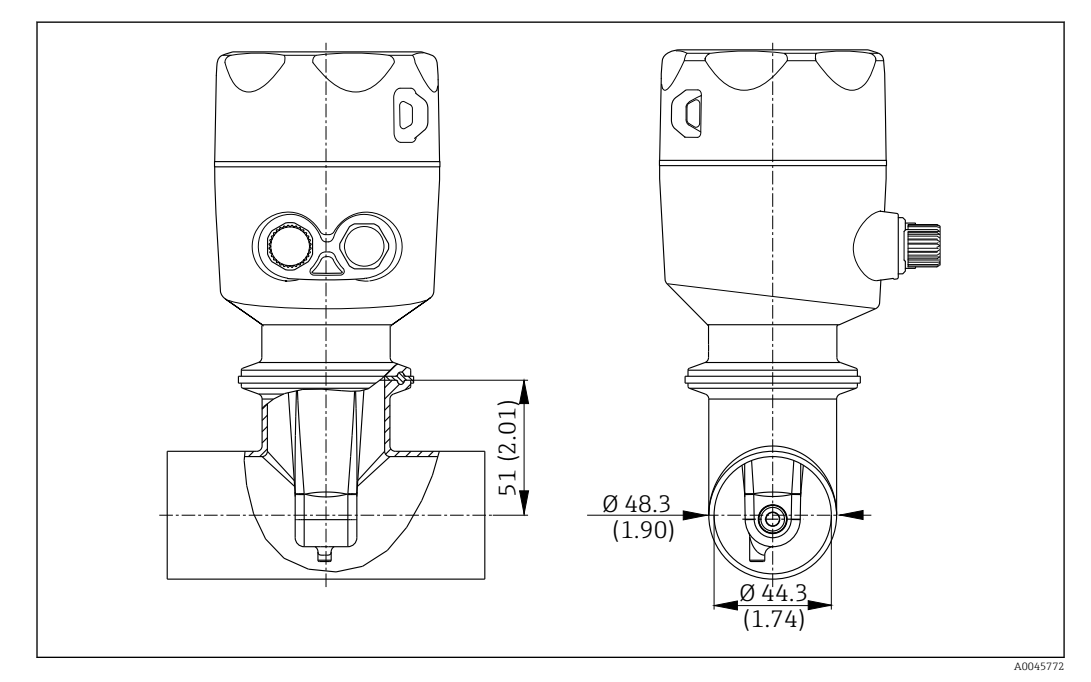

6 Монтаж в трубопроводе DN 40 с помощью присоединения к процессу Tri-Clamp 2 дюйма. Единица измерения: мм (дюймы)

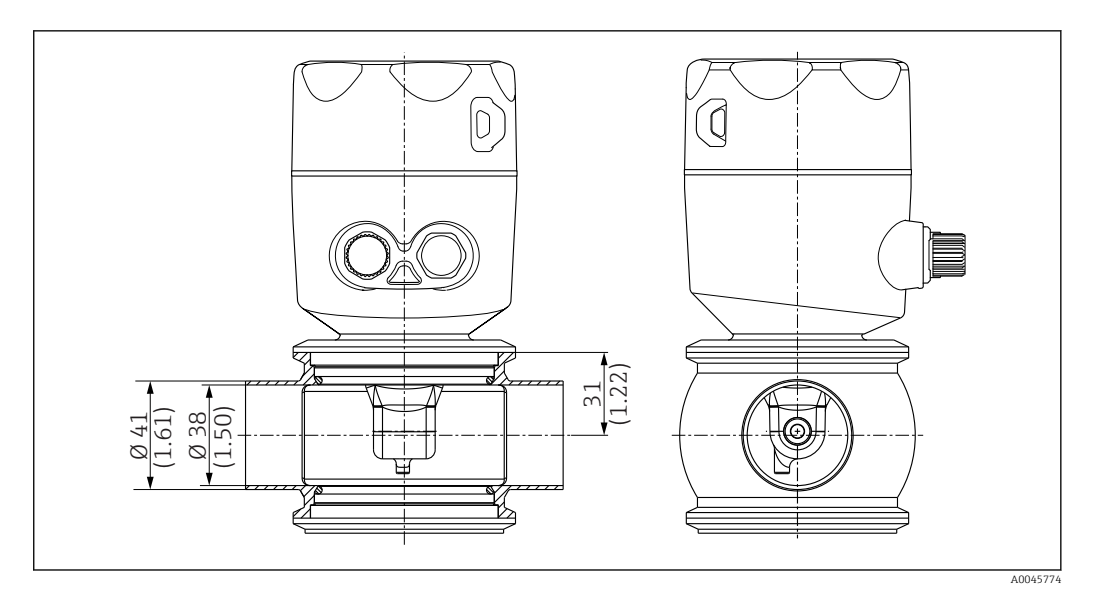

Я Монтаж в трубопроводе DN 40 с помощью присоединения к процессу Varivent. Единица измерения: мм (дюймы)

## 5.2 Монтаж прибора в компактном исполнении

- **1.** Выберите глубину монтажа датчика таким образом, чтобы корпус катушки был полностью погружен в технологическую среду.
- 2. Обращайте внимание на расстояние до стенки. (→ 🖻 4, 🖺 11)
- 3. Устанавливайте прибор в компактном исполнении непосредственно на монтажный патрубок или патрубок резервуара с помощью присоединения к процессу.
- При использовании резьбового соединения 1½ дюйма воспользуйтесь фторопластовой лентой для уплотнения и регулируемым штифтовым гаечным ключом (DIN 1810 с плоской поверхностью размером 45 до 50 мм (1,77 до 1,97 дюйм)) для затягивания.
- 5. При монтаже прибора в компактном исполнении необходимо убедиться в том, что направление потокового отверстия датчика совпадает с направлением потока среды. При выравнивании прибора ориентируйтесь на стрелку, нанесенную на заводскую табличку.
- 6. Затяните фланец.

## 5.3 Проверка после монтажа

- 1. После монтажа необходимо проверить прибор в компактном исполнении на предмет наличия повреждений.
- 2. Удостоверьтесь в том, что прибор в компактном исполнении защищен от попадания прямых солнечных лучей.

## 6 Электрическое подключение

## **А** ОСТОРОЖНО

#### Прибор под напряжением!

Неправильное подключение может привести к несчастному случаю, в том числе с летальным исходом!

- Электрическое подключение должно осуществляться только специалистамиэлектротехниками.
- Электротехник должен предварительно ознакомиться с данным руководством по эксплуатации и следовать всем приведенным в нем указаниям.
- Перед проведением работ по подключению кабелей убедитесь, что ни на один кабель не подано напряжение.

## 6.1 Подключение преобразователя

#### **А** ОСТОРОЖНО

#### Опасность поражения электрическим током!

В точке питания источники питания 24 В постоянного тока должны быть изолированы от кабелей, находящихся под напряжением, с помощью двойной или усиленной изоляции.

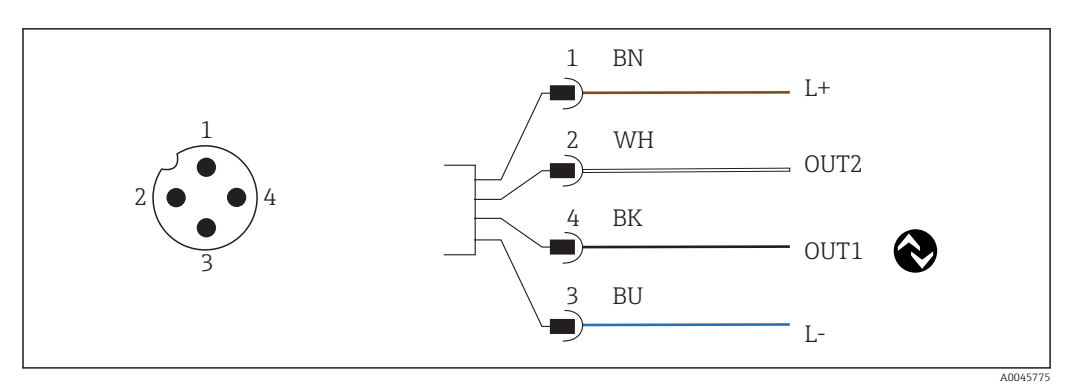

8 Подключение через разъем М12 (А-кодирование)

- 1 L+
- 2 OUT2, токовый выход 0/4-20 мА
- 3 L-
- 4 ОUT1, связь через интерфейс IO-Link/вход SIO для переключения диапазона измерения

Для беспрепятственного использования токового выхода (OUT2) рекомендуется отключить связь через интерфейс IO-Link.

## 6.2 Обеспечение необходимой степени защиты

На поставляемом приборе могут быть выполнены только те механические и электрические соединения, которые описаны в настоящей инструкции и необходимы для предполагаемого использования в рамках предназначения.

Затяните кабель разъема М12 до упора.

Отдельные типы защиты, сертифицированные для данного изделия (герметичность (IP), электробезопасность, устойчивость к электромагнитным помехам) не гарантируются в следующих случаях.

- Крышки не закрыты
- Гайка на кабельном разъеме М12 затянута неплотно

# 6.3 Проверка после подключения

После электрического подключения выполните следующие проверки.

| Состояние прибора и соответствие техническим требованиям                    | Примечания     |
|-----------------------------------------------------------------------------|----------------|
| На измерительном преобразователе и кабелях отсутствуют внешние повреждения? | Внешний осмотр |

| Электрическое подключение                        | Примечания     |
|--------------------------------------------------|----------------|
| Кабели проложены без натяжения и не перекручены? | Внешний осмотр |

# 7 Опции управления

## 7.1 Структура и функции меню управления

🖪 Настоящий раздел относится только к локальному управлению.

Рабочие функции измерительного прибора в компактном исполнении распределены по следующим меню.

| Display     | Настройки дисплея прибора: контрастность, яркость, время попеременного переключения отображения измеряемых значений |
|-------------|----------------------------------------------------------------------------------------------------|
| Setup       | Настройки прибора                                                                                                   |
| Calibration | Калибровка датчика <sup>1)</sup>                                                                                    |
| Diagnostics | Информация о приборе, журнал диагностики, информация о датчике, моделирование                                       |

 Калибровка по воздуху и настройка надлежащей постоянной ячейки для измерительной системы Smartec CLD18. Калибровка датчика при вводе в эксплуатацию не требуется.

# 7.2 Доступ к меню управления посредством локального дисплея

Покальное управление можно заблокировать и разблокировать через интерфейс IO-Link.

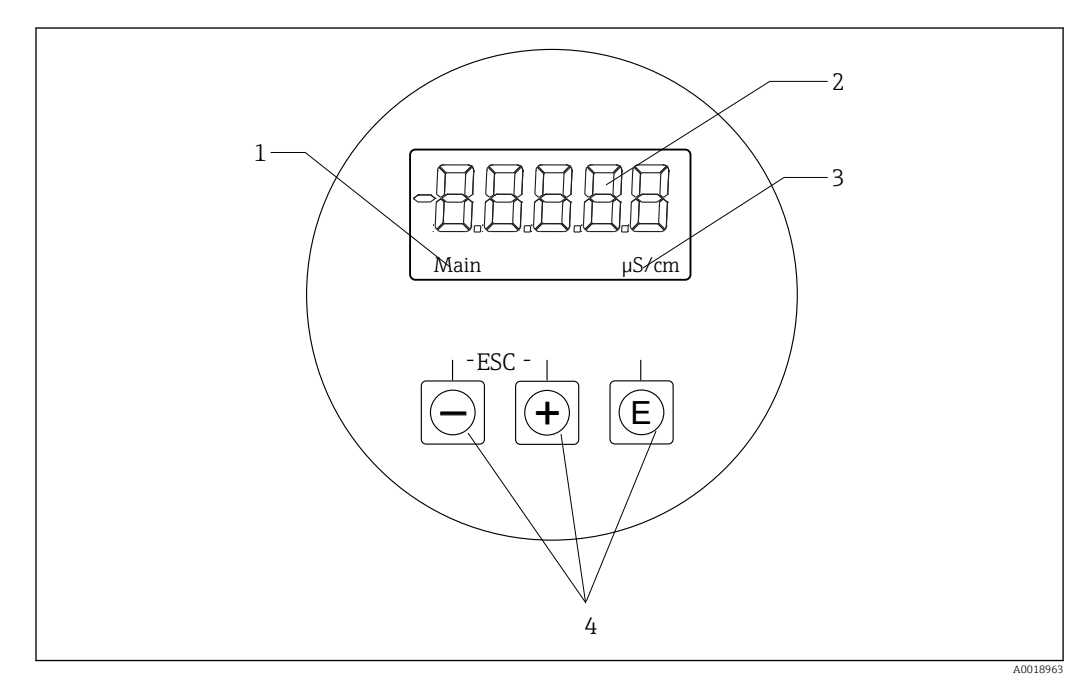

🖻 9 🛛 Локальный дисплей и кнопки

- 1 Параметр
- 2 Измеряемое значение
- 3 Единица измерения
- 4 Кнопки управления

В случае ошибки осуществляется автоматическая попеременная индикация этой ошибки и значения измеряемой величины. Язык управления – английский.

| E | <ul><li>Переход к меню Configuration</li><li>Подтверждение ввода</li><li>Выбор параметра или подменю</li></ul>                                                                                                    |
|---|----------------------------------------------------------------------------------------------------|
|   | <ul> <li>В меню Configuration</li> <li>Последовательный выбор указанных пунктов меню/символов, отображаемых для параметра</li> <li>Изменение выбранного параметра</li> <li>Вне меню Configuration</li> <li>Просмотр активных каналов и каналов с расчетными значениями, а также минимальных и максимальных значений для всех активных каналов.</li> </ul> |

#### Выход из меню или отмена операции

- 1. Выход из пунктов меню/подменю осуществляется в нижней части меню, с помощью пункта **Back**.
- 2. Для выхода из режима настройки без сохранения изменений нажмите кнопки «плюс» и «минус» одновременно и удерживайте их не более 3 с.

Символы, используемые в режиме редактирования:

| <b></b> ← | Принятие ввода<br>При выборе этого символа происходит подтверждение данных, введенных<br>пользователем к этому моменту, и выход из режима редактирования.               |
|-----------|----------------------------------------------------------------------------------------------------|
| $\times$  | Отмена ввода<br>При выборе этого символа введенные данные отклоняются и происходит выход<br>из режима редактирования. Текст, сохраненный ранее, остается без изменений. |
| •         | Переход на одну позицию влево<br>При выборе этого символа курсор перемещается на одну позицию влево.                                                                    |
|           | Удаление знака слева<br>При выборе этого символа удаляется один знак слева от курсора.                                                                                  |
| С         | Удалить все<br>При выборе этого символа удаляется вся введенная запись.                                                                                                 |

## 7.3 Доступ к меню управления посредством управляющей программы

Интерфейс IO-Link обеспечивает прямой доступ к данным технологического процесса и диагностики и позволяет настраивать измерительный прибор в процессе работы.→ 🗎 21

Более подробные сведения об интерфейсе IO-Link: www.io-link.com

# 8 Системная интеграция

# 8.1 Обзор файлов описания прибора

Для того чтобы интегрировать полевые приборы в систему цифровой связи, необходимо ввести в систему IO-Link параметры прибора, в частности данные о входах и выходах, формат данных, объем данных и поддерживаемую скорость передачи данных. Эти данные содержатся в файле описания прибора (IODD, «Описание устройства ввода/вывода»), который передается ведущему устройству IO-Link через модули общего назначения при вводе системы связи в эксплуатацию.

#### Загрузка веб-сайт endress.com

- 1. endress.com/download
- 2. Выберите пункт Драйвер прибора среди поисковых категорий.
- 3. В списке Тип выберите вариант «Описание устройства ввода/вывода (IODD)».
- 4. Выберите Код продукта или введите его в текстовом формате.
   └→ Будет отображен список результатов запроса.
- 5. Загрузите подходящую версию.

## Загрузка через ioddfinder

- 1. ioddfinder.io-link.com
- 2. В поле поиска **Manufacturer** введите название Endress+Hauser.
- 3. Укажите название в столбце Product Name.
  - └ Будет отображен список результатов запроса.
- 4. Загрузите подходящую версию.

## 8.2 Интеграция измерительного прибора в систему

| Device ID | 0x020101 (131329) |
|-----------|-------------------|
| Vendor Id | 0x0011 (17)       |

## 8.2.1 Параметры процесса

| Обозначение                                                    | Описание                                                                                                    | Битово<br>е<br>смеще<br>ние | Тип<br>данны<br>х | Доступ | Диапазон значений                                                                                                    | Едини<br>ца<br>измере<br>ния |
|----------------------------------------------------------------|----------------------------------------------------------------------------------------------------|-----------------------------|-------------------|--------|----------------------------------------------------------------------------------------------------|------------------------------|
| Process Data Input.Conductivity                                | Фактическая проводимость                                                                                                    | 48                          | float32           | чтение | от 0,0 до 200,0                                                                                                    | См/м                         |
| Process Data Input .Temperature Фактическая температура        |                                                                                                    | 16                          | float32           | чтение | от -50,0 до 250,0                                                                                                    | °C                           |
| Process Data Input.Condensed<br>status                         | ocess Data Input.Condensed Краткие данные состояния согласно<br>tus Спецификации PI: профиль PA 4.0<br>(«краткие данные состояния») |                             | uint8             | чтение | 36 = Failure<br>60 = Functional check<br>120 = Out of specification<br>128 = Good<br>129 = Simulation<br>164 = Maintenance<br>required |                              |
| Process Data Input.Active<br>parameter set                     | Активный набор параметров для<br>переключения диапазона измерения                                                                   | 4                           | boolean           | чтение | 0 = Set 1<br>1 = Set 2                                                                                                    |                              |
| Process Data Input.Switching<br>Signal Channel 2.2 Temperature | Состояние сигнала переключения, SSC 2.2                                                                                             | 3                           | boolean           | чтение | 0 = False<br>1 = True                                                                                                    |                              |

| Обозначение                                                     | Описание                                | Битово<br>е<br>смеще<br>ние | Тип<br>данны<br>х | Доступ | Диапазон значений     | Едини<br>ца<br>измере<br>ния |
|-----------------------------------------------------------------|-----------------------------------------|-----------------------------|-------------------|--------|-----------------------|------------------------------|
| Process Data Input.Switching<br>Signal Channel 2.1 Temperature  | Состояние сигнала переключения, SSC 2.1 | 2                           | boolean           | чтение | 0 = False<br>1 = True |                              |
| Process Data Input.Switching<br>Signal Channel 1.2 Conductivity | Состояние сигнала переключения, SSC 1.2 | 1                           | boolean           | чтение | 0 = False<br>1 = True |                              |
| Process Data Input.Switching<br>Signal Channel 1.1 Conductivity | Состояние сигнала переключения, SSC 1.1 | 0                           | boolean           | чтение | 0 = False<br>1 = True |                              |

# 8.2.2 Идентификация

| Обозначение                | Описание                                                     | Индекс<br>(шестн<br>адцате<br>ричны<br>й<br>форма<br>т) | Субинд<br>екс<br>(десят<br>ичный<br>форма<br>т) | Размер<br>(байт) | Тип<br>данны<br>х | Доступ            | Диапазон<br>значений | Заводская<br>настройка | Едини<br>ца<br>измере<br>ния |
|----------------------------|--------------------------------------------------------------|---------------------------------------------------------|-------------------------------------------------|------------------|-------------------|-------------------|----------------------|------------------------|------------------------------|
| Serial number              | Серийный номер                                               | 0x0015                                                  | 0                                               | 11               | string            | чтение            |                      |                        |                              |
| Firmware version           | Версия программного<br>обеспечения                           | 0x0017                                                  | 0                                               | 8                | string            | чтение            |                      |                        |                              |
| Extended ordercode         | Расширенный код заказа                                       | 0x0103                                                  | 0                                               | 18               | string            | чтение            |                      |                        |                              |
| Order Ident                | Код заказа                                                   | 0x0106                                                  | 0                                               | 20               | string            | чтение            |                      |                        |                              |
| Product name               | Название изделия                                             | 0x0012                                                  | 0                                               | 64               | string            | чтение            |                      | Smartec                |                              |
| Product text               | Описание изделия                                             | 0x0014                                                  | 0                                               | 16               | string            | чтение            |                      | Проводимость           |                              |
| Vendor name                | Название компании-<br>изготовителя                           | 0x0010                                                  | 0                                               | 16               | string            | чтение            |                      | Endress+Hauser         |                              |
| Hardware revision          | Версия аппаратного<br>обеспечения                            | 0x0016                                                  | 0                                               | 64               | string            | чтение            |                      |                        |                              |
| ENP version                | Версия электронной<br>заводской таблички                     | 0x0101                                                  | 0                                               | 8                | string            | чтение            |                      | 02.03.00               |                              |
| Application specific tag   | Идентификатор прибора,<br>обусловленный сферой<br>применения | 0x0018                                                  | 0                                               | 16               | string            | чтение<br>/запись |                      |                        |                              |
| Function tag               | Идентификатор функции                                        | 0x0019                                                  | 0                                               | 32               | string            | чтение<br>/запись |                      | ***                    |                              |
| Location tag               | Идентификатор<br>местоположения                              | 0x001a                                                  | 0                                               | 32               | string            | чтение<br>/запись |                      | ***                    |                              |
| Device type                | Тип прибора                                                  | 0x0100                                                  | 0                                               | 2                | uint16            | чтение            |                      | 0x95FF                 |                              |
| Sensor hardware<br>version | Исполнение аппаратной<br>части датчика                       | 0x0068                                                  | 0                                               | 8                | string            | чтение            |                      |                        |                              |

| Обозначение                                                           | Описание                                                                | Индекс<br>(шестн<br>адцате<br>ричны<br>й<br>форма<br>т) | Субинд<br>екс<br>(десят<br>ичный<br>форма<br>т) | Размер<br>(байт) | Тип<br>данны<br>х | Доступ | Диапазон<br>значений                                                                                                    | Заводская<br>настройка | Едини<br>ца<br>измере<br>ния |
|-----------------------------------------------------------------------|-------------------------------------------------------------------------|---------------------------------------------------------|-------------------------------------------------|------------------|-------------------|--------|----------------------------------------------------------------------------------------------------|------------------------|------------------------------|
| Process Data<br>Input.Conductivity                                    | Фактическая<br>проводимость                                             | 0x0028                                                  | 1                                               | 4                | float32           | чтение | от 0,0 до 200,0                                                                                                    |                        | См/м                         |
| Process Data<br>Input .Temperature                                    | Фактическая температура                                                 | 0x0028                                                  | 2                                               | 4                | float32           | чтение | от -50,0 до<br>250,0                                                                                                    |                        | °C                           |
| Process Data<br>Input.Condensed<br>status                             | Сводные данные<br>состояния согласно<br>спецификации PI                 | 0x0028                                                  | 3                                               | 1                | uint8             | чтение | 36 = сбой<br>60 =<br>функциональна<br>я проверка<br>120 = выход за<br>пределы<br>спецификации<br>128 = пригодно<br>129 =<br>моделирование<br>164 = требуется<br>обслуживание |                        |                              |
| Process Data<br>Input.Active<br>parameter set                         | Активный набор<br>параметров для<br>переключения диапазона<br>измерения | 0x0028                                                  | 4                                               | 1                | boolean           | чтение | 0 = набор 1<br>1 = набор 2                                                                                                    |                        |                              |
| Process Data<br>Input.Switching<br>Signal Channel 2.2<br>Temperature  | Состояние сигнала<br>переключения, SSC 2.2                              | 0x0028                                                  | 5                                               | 1                | boolean           | чтение | 0 = ложно<br>1 = истинно                                                                                                    |                        |                              |
| Process Data<br>Input.Switching<br>Signal Channel 2.1<br>Temperature  | Состояние сигнала<br>переключения, SSC 2.1                              | 0x0028                                                  | 6                                               | 1                | boolean           | чтение | 0 = ложно<br>1 = истинно                                                                                                    |                        |                              |
| Process Data<br>Input.Switching<br>Signal Channel 1.2<br>Conductivity | Состояние сигнала<br>переключения, SSC 1.2                              | 0x0028                                                  | 7                                               | 1                | boolean           | чтение | 0 = ложно<br>1 = истинно                                                                                                    |                        |                              |
| Process Data<br>Input.Switching<br>Signal Channel 1.1<br>Conductivity | Состояние сигнала<br>переключения, SSC 1.1                              | 0x0028                                                  | 8                                               | 1                | boolean           | чтение | 0 = ложно<br>1 = истинно                                                                                                    |                        |                              |

# 8.2.3 Наблюдение

# 8.2.4 Параметры

## Application

| Обозначение                 | Описание                                                                                                    | Индекс<br>(шестн<br>адцате<br>ричны<br>й<br>форма<br>т) | Субинд<br>екс<br>(десят<br>ичный<br>форма<br>т) | Размер<br>(байт) | Тип<br>данны<br>х | Доступ            | Диапазон<br>значений                    | Заводская<br>настройка | Едини<br>ца<br>измере<br>ния |
|-----------------------------|----------------------------------------------------------------------------------------------------|---------------------------------------------------------|-------------------------------------------------|------------------|-------------------|-------------------|-----------------------------------------|------------------------|------------------------------|
| Active parameter set        | Выбор активного набора<br>параметров для<br>переключения диапазона<br>измерения.                                                 | 0x0070                                                  | 0                                               | 1                | uint8             | чтение<br>/запись | 0 = Set 1<br>1 = Set 2                  | 0                      |                              |
| Sensor input                |                                                                                                    |                                                         |                                                 |                  |                   |                   |                                         |                        |                              |
| Temperature unit            | Настройка единицы<br>измерения. Примечание:<br>фактическая единица<br>измерения – всегда °С<br>(система СИ).                     | 0x0049                                                  | 0                                               | 2                | uint16            | чтение<br>/запись | 0 = °C<br>1 = °F                        | 0                      |                              |
| Cell constant               | Постоянная ячейки<br>датчика                                                                                                    | 0x0046                                                  | 0                                               | 4                | float32           | чтение<br>/запись | от 0,0025 до<br>99,99                   | 11,0                   | 1/см                         |
| Installation factor         | Монтажный коэффициент,<br>в соответствии с<br>монтажным положением                                                               | 0x0047                                                  | 0                                               | 4                | float32           | чтение<br>/запись | От 0,1 до 5,0                           | 1,0                    |                              |
| Damping main<br>value       | Демпфирование основного<br>измеряемого значения,<br>набор параметров 1                                                           | 0x0050                                                  | 0                                               | 2                | uint16            | чтение<br>/запись | от 0 до 60                              | 0                      | С                            |
| Temperature<br>compensation | Включение/выключение<br>температурной<br>компенсации                                                                             | 0x004a                                                  | 0                                               | 2                | uint16            | чтение<br>/запись | 0 = Off<br>1 = On                       | 1                      |                              |
| Alpha coefficient           | Альфа-коэффициент<br>датчика, набор параметров<br>1                                                                              | 0x004b                                                  | 0                                               | 4                | float32           | чтение<br>/запись | от 1,0 до 20,0                          | 2,1                    | %/K                          |
| Reference<br>temperature    | Исходная базовая<br>температура для альфа-<br>коэффициента. Единица<br>измерения зависит от<br>единицы измерения<br>температуры. | 0x004c                                                  | 0                                               | 4                | float32           | чтение<br>/запись | от 10,0 до 50,0                         | 25,0                   | °C                           |
| Hold release time           | Задержка для снятия<br>удержания                                                                                                 | 0x0051                                                  | 0                                               | 2                | uint16            | чтение<br>/запись | от 0 до 600                             | 0                      | с                            |
| Current output              |                                                                                                    |                                                         |                                                 |                  |                   |                   |                                         |                        |                              |
| Current range               | Диапазон токового выхода                                                                                                    | 0x004d                                                  | 0                                               | 2                | uint16            | чтение<br>/запись | 0 = выкл.<br>1 = 4-20 мА<br>2 = 0-20 мА | 1                      |                              |
| Output 0/4 mA               | Нижний предел диапазона,<br>набор параметров 1                                                                                   | 0x004e                                                  | 0                                               | 4                | float32           | чтение<br>/запись | от 0,0 до<br>2000000,0                  | 0,0                    | мкСм/с<br>м                  |
| Output 20 mA                | Верхний предел<br>диапазона, набор<br>параметров 1                                                                               | 0x004f                                                  | 0                                               | 4                | float32           | чтение<br>/запись | от 0,0 до<br>2000000,0                  | 200000,0               | мкСм/с<br>м                  |

| Обозначение                                     | Описание                                                                   | Индекс<br>(шестн<br>адцате<br>ричны<br>й<br>форма<br>т) | Субинд<br>екс<br>(десят<br>ичный<br>форма<br>т) | Размер<br>(байт) | Тип<br>данны<br>х | Доступ            | Диапазон<br>значений                                               | Заводская<br>настройка | Едини<br>ца<br>измере<br>ния |
|-------------------------------------------------|----------------------------------------------------------------------------|---------------------------------------------------------|-------------------------------------------------|------------------|-------------------|-------------------|--------------------------------------------------------------------|------------------------|------------------------------|
| MRS parameter set 2                             |                                                                            |                                                         |                                                 |                  |                   |                   |                                                                    |                        |                              |
| Output 0/4 mA                                   | Нижний предел диапазона,<br>набор параметров 2                             | 0x005a                                                  | 0                                               | 4                | float32           | чтение<br>/запись | от 0,0 до<br>2000000,0                                             | 0,0                    | мкСм/с<br>м                  |
| Output 20 mA                                    | Верхний предел<br>диапазона, набор<br>параметров 2                         | 0x005b                                                  | 0                                               | 4                | float32           | чтение<br>/запись | от 0,0 до<br>2000000,0                                             | 2000000,0              | мкСм/с<br>м                  |
| Damping main                                    | Демпфирование основного<br>измеряемого значения,<br>набор параметров 2     | 0x005c                                                  | 0                                               | 2                | uint16            | чтение<br>/запись | от 0 до 60                                                         | 0                      | с                            |
| Alpha coefficient                               | Альфа-коэффициент<br>датчика, набор параметров<br>2                        | 0x005d                                                  | 0                                               | 4                | float32           | чтение<br>/запись | от 1,0 до 20,0                                                     | 2,1                    | %/K                          |
| Teach - Single Value                            |                                                                            |                                                         |                                                 |                  |                   |                   |                                                                    |                        |                              |
| Teach Select                                    | Выбор переключающего<br>сигнала для запоминания                            | 0x003a                                                  | 0                                               | 1                | uint8             | чтение<br>/запись | 1 = SSC1.1<br>2 = SSC1.2<br>11 = SSC2.1<br>12 = SSC2.2             | 1                      |                              |
| Teach SP1                                       | Системная команда<br>(значение 65) Teach switch<br>point 1                 | 0x0002                                                  | 0                                               | 1                | uint8             | запись            |                                                                    |                        |                              |
| Teach SP2                                       | Системная команда<br>(значение 66) Teach switch<br>point 2                 | 0x0002                                                  | 0                                               | 1                | uint8             | запись            |                                                                    |                        |                              |
| Teach Result.State                              | Результат работы<br>выданной системной<br>команды                          | 0x003b                                                  | 1                                               | 1                | uint8             | чтение            |                                                                    | 0                      |                              |
| Switching Signal<br>Channel 1.1<br>Conductivity |                                                                            |                                                         |                                                 |                  |                   |                   |                                                                    |                        |                              |
| SSC1.1 Param.SP1                                | Точка переключения 1<br>переключающего сигнала<br>SSC1.1 для проводимости  | 0x003c                                                  | 1                                               | 4                | float32           | чтение<br>/запись | от 0,0 до<br>2000000,0                                             | 1000000,0              | мкСм/с<br>м                  |
| SSC1.1 Param.SP2                                | Точка переключения 2<br>переключающего сигнала<br>SSC1.1 для проводимости  | 0x003c                                                  | 2                                               | 4                | float32           | чтение<br>/запись | от 0,0 до<br>2000000,0                                             | 200,0                  | мкСм/с<br>м                  |
| SSC1.1<br>Config.Logic                          | Логика инвертирования<br>переключающего сигнала<br>SSC1.1 для проводимости | 0x003d                                                  | 1                                               | 1                | uint8             | чтение<br>/запись | 0 = High active<br>1 = Low active                                  | 0                      |                              |
| SSC1.1<br>Config.Mode                           | Режим переключающего<br>сигнала SSC1.1 для<br>проводимости                 | 0x003d                                                  | 2                                               | 1                | uint8             | чтение<br>/запись | 0 = Deactivated<br>1 = Single point<br>2 = Window<br>3 = Two-point | 0                      |                              |
| SSC1.1 Config.Hyst                              | Гистерезис<br>переключающего сигнала<br>SSC1.1 для проводимости            | 0x003d                                                  | 3                                               | 4                | float32           | чтение<br>/запись | от 0,0 до<br>2000000,0                                             | 10,0                   |                              |

| Обозначение                                     | Описание                                                                   | Индекс<br>(шестн<br>адцате<br>ричны<br>й<br>форма<br>т) | Субинд<br>екс<br>(десят<br>ичный<br>форма<br>т) | Размер<br>(байт) | Тип<br>данны<br>х | Доступ            | Диапазон<br>значений                                               | Заводская<br>настройка | Едини<br>ца<br>измере<br>ния |
|-------------------------------------------------|----------------------------------------------------------------------------|---------------------------------------------------------|-------------------------------------------------|------------------|-------------------|-------------------|--------------------------------------------------------------------|------------------------|------------------------------|
| Switching Signal<br>Channel 1.2<br>Conductivity |                                                                            |                                                         |                                                 |                  |                   |                   |                                                                    |                        |                              |
| SSC1.2 Param.SP1                                | Точка переключения 1<br>переключающего сигнала<br>SSC1.2 для проводимости  | 0x003e                                                  | 1                                               | 4                | float32           | чтение<br>/запись | от 0,0 до<br>2000000,0                                             | 1000000,0              | мкСм/с<br>м                  |
| SSC1.2 Param.SP2                                | Точка переключения 2<br>переключающего сигнала<br>SSC1.2 для проводимости  | 0x003e                                                  | 2                                               | 4                | float32           | чтение<br>/запись | от 0,0 до<br>2000000,0                                             | 200,0                  | мкСм/с<br>м                  |
| SSC1.2<br>Config.Logic                          | Логика инвертирования<br>переключающего сигнала<br>SSC1.2 для проводимости | 0x003f                                                  | 1                                               | 1                | uint8             | чтение<br>/запись | 0 = High active<br>1 = Low active                                  | 0                      |                              |
| SSC1.2<br>Config.Mode                           | Режим переключающего<br>сигнала SSC1.2 для<br>проводимости                 | 0x003f                                                  | 2                                               | 1                | uint8             | чтение<br>/запись | 0 = Deactivated<br>1 = Single point<br>2 = Window<br>3 = Two-point | 0                      |                              |
| SSC1.2 Config.Hyst                              | Гистерезис<br>переключающего сигнала<br>SSC1.2 для проводимости            | 0x003f                                                  | 3                                               | 4                | float32           | чтение<br>/запись | от 0,0 до<br>2000000,0                                             | 10,0                   |                              |
| Switching Signal<br>Channel 2.1<br>Temperature  |                                                                            |                                                         |                                                 |                  |                   |                   |                                                                    |                        |                              |
| SSC2.1 Param.SP1                                | Точка переключения 1<br>переключающего сигнала<br>SSC2.1 для температуры   | 0x400c                                                  | 1                                               | 4                | float32           | чтение<br>/запись | от -50,0 до<br>250,0                                               | 130,0                  | °C                           |
| SSC2.1 Param.SP2                                | Точка переключения 2<br>переключающего сигнала<br>SSC2.1 для температуры   | 0x400c                                                  | 2                                               | 4                | float32           | чтение<br>/запись | от -50,0 до<br>250,0                                               | -10,0                  | °C                           |
| SSC2.1<br>Config.Logic                          | Логика инвертирования<br>переключающего сигнала<br>SSC2.1 для температуры  | 0x400d                                                  | 1                                               | 1                | uint8             | чтение<br>/запись | 0 = High active<br>1 = Low active                                  | 0                      |                              |
| SSC2.1<br>Config.Mode                           | Режим переключающего<br>сигнала SSC2.1 для<br>температуры                  | 0x400d                                                  | 2                                               | 1                | uint8             | чтение<br>/запись | 0 = Deactivated<br>1 = Single point<br>2 = Window<br>3 = Two-point | 0                      |                              |
| SSC2.1 Config.Hyst                              | Гистерезис<br>переключающего сигнала<br>SSC2.1 для температуры             | 0x400d                                                  | 3                                               | 4                | float32           | чтение<br>/запись | от 0,0 до 300,0                                                    | 0,5                    |                              |

| Обозначение                                    | Описание                                                                                                    | Индекс<br>(шестн<br>адцате<br>ричны<br>й<br>форма<br>т) | Субинд<br>екс<br>(десят<br>ичный<br>форма<br>т) | Размер<br>(байт) | Тип<br>данны<br>х | Доступ            | Диапазон<br>значений                                               | Заводская<br>настройка | Едини<br>ца<br>измере<br>ния |
|------------------------------------------------|----------------------------------------------------------------------------------------------------|---------------------------------------------------------|-------------------------------------------------|------------------|-------------------|-------------------|--------------------------------------------------------------------|------------------------|------------------------------|
| Switching Signal<br>Channel 2.2<br>Temperature |                                                                                                    |                                                         |                                                 |                  |                   |                   |                                                                    |                        |                              |
| SSC2.2 Param.SP1                               | Точка переключения 1<br>переключающего сигнала<br>SSC2.2 для температуры                                                                                                    | 0x400e                                                  | 1                                               | 4                | float32           | чтение<br>/запись | от -50,0 до<br>250,0                                               | 130,0                  | °C                           |
| SSC2.2 Param.SP2                               | Точка переключения 2<br>переключающего сигнала<br>SSC2.2 для температуры                                                                                                    | 0x400e                                                  | 2                                               | 4                | float32           | чтение<br>/запись | от -50,0 до<br>250,0                                               | -10,0                  | °C                           |
| SSC2.2<br>Config.Logic                         | Логика инвертирования<br>переключающего сигнала<br>SSC2.2 для температуры                                                                                                    | 0x400f                                                  | 1                                               | 1                | uint8             | чтение<br>/запись | 0 = High active<br>1 = Low active                                  | 0                      |                              |
| SSC2.2<br>Config.Mode                          | Режим переключающего<br>сигнала SSC2.2 для<br>температуры                                                                                                    | 0x400f                                                  | 2                                               | 1                | uint8             | чтение<br>/запись | 0 = Deactivated<br>1 = Single point<br>2 = Window<br>3 = Two-point | 0                      |                              |
| SSC2.2 Config.Hyst                             | Гистерезис<br>переключающего сигнала<br>SSC2.2 для температуры                                                                                                    | 0x400f                                                  | 3                                               | 4                | float32           | чтение<br>/запись | от 0,0 до 300,0                                                    | 0,5                    |                              |
| Process check                                  |                                                                                                    |                                                         |                                                 |                  |                   |                   |                                                                    |                        |                              |
| Function                                       | Настойка функции<br>управления<br>технологическим<br>процессом. Это<br>функциональная проверка<br>измеряемого сигнала на<br>переход в состояние<br>стагнации. Возможна<br>настройка длительности и<br>охвата наблюдения. | 0x0057                                                  | 0                                               | 2                | uint16            | чтение<br>/запись | 0 = выкл.<br>1 = вкл.                                              | 0                      |                              |
| Duration                                       | Настройка длительности.                                                                                                    | 0x0058                                                  | 0                                               | 2                | uint16            | чтение<br>/запись | от 1 до 240                                                        | 60                     | мин                          |
| Observation width                              | Настройка охвата<br>наблюдения.                                                                                                    | 0x0059                                                  | 0                                               | 4                | float32           | чтение<br>/запись | От 0,01 до 2,0                                                     | 0,5                    | %                            |
| Manual hold                                    |                                                                                                    |                                                         |                                                 |                  |                   |                   |                                                                    |                        |                              |
| Hold active                                    | Назначение варианта<br>«удержание» вручную. Эту<br>функцию можно<br>использовать для<br>стабилизации выходных<br>сигналов во время<br>калибровки или очистки.                                                            | 0x0056                                                  | 0                                               | 2                | uint16            | чтение<br>/запись | 0 = выкл.<br>1 = вкл.                                              | 0                      |                              |

#### Переключающие сигналы

Переключающие сигналы – это простой метод контроля нарушения границ допустимого диапазона измеряемых значений.

Каждый переключающий сигнал четко привязан к параметру процесса и отражает его состояние. Эти данные состояния передаются вместе с данными технологического процесса (связь с данными технологического процесса). Режим переключения для этого сигнала состояния должен быть настроен с использованием конфигурационных параметров группы «канал переключающего сигнала» (SSC). Помимо ручной настройки точек переключения SP1 и SP2, в меню Teach предусмотрен механизм запоминания. Это используется для записи соответствующего текущего значения параметра процесса в выбранный канал SSC с помощью системной команды. Ниже описаны различные варианты режимов, один из которых можно выбрать. Для параметра Logic всегда устанавливается значение High active. Если логику необходимо инвертировать, то для параметра Logic устанавливается значение Low active.

#### Режим Single Point

Точка SP2 в этом режиме не используется.

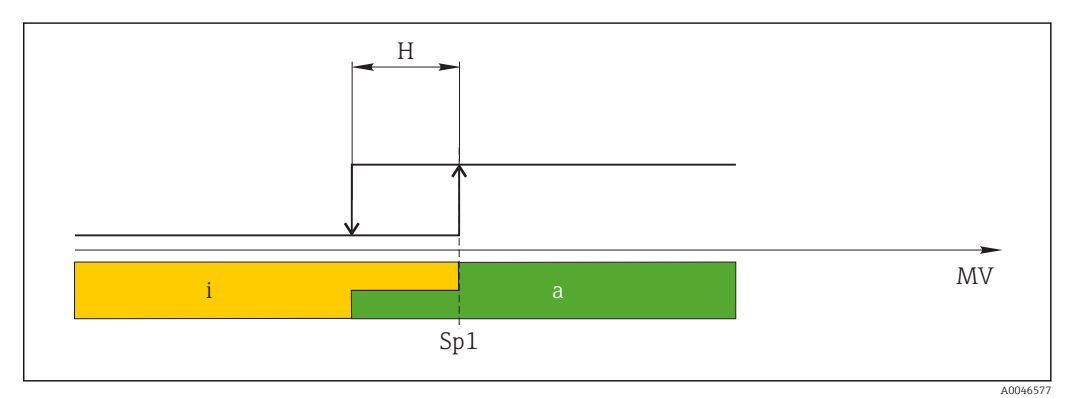

🖻 10 SSC, Single Point

Н Гистерезис

Sp1 Точка переключения 1

MV Измеряемое значение

і Неактивно (оранжевый цвет)

а Активно (зеленый цвет)

#### Режим Window

Значение SP<sub>hi</sub> всегда соответствует большему значению (SP1 или SP2), а значение SP<sub>lo</sub> всегда соответствует меньшему значению.

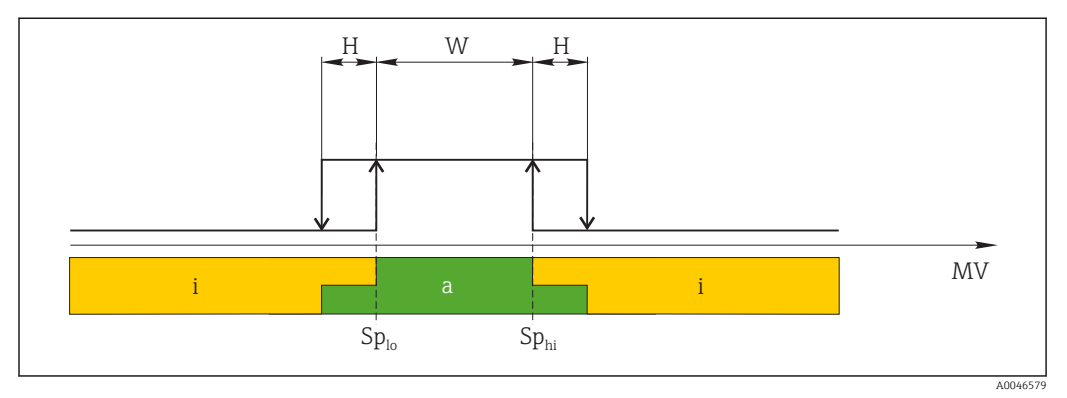

#### 🖻 11 SSC, Window

Н Гистерезис

W Диапазон

Splo Точка переключения при меньшем измеренном значении

Sp<sub>hi</sub> Точка переключения при большем измеренном значении

MV Измеряемое значение

- і Неактивно (оранжевый цвет)
- а Активно (зеленый цвет)

#### Режим Two-point

Значение SP<sub>hi</sub> всегда соответствует большему значению (SP1 или SP2), а значение SP<sub>lo</sub> всегда соответствует меньшему значению.

Гистерезис не используется.

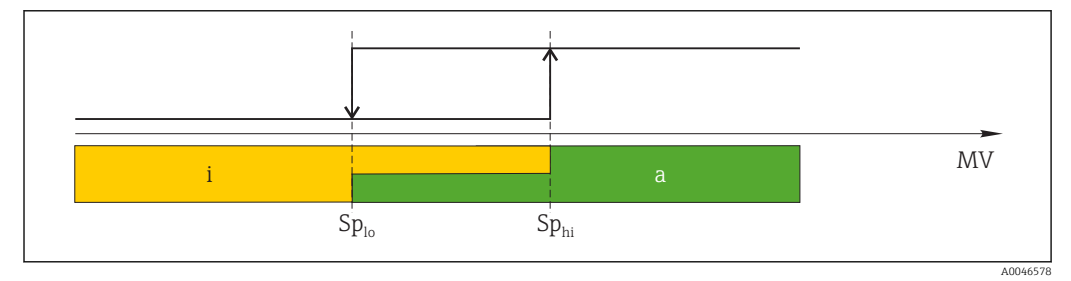

🖻 12 SSC, Two-Point

Splo Точка переключения при меньшем измеренном значении

Sp<sub>hi</sub> Точка переключения при большем измеренном значении

*МV* Измеряемое значение

і Неактивно (оранжевый цвет)

а Активно (зеленый цвет)

## System

| Обозначение       | Описание                                                                                                    | Индекс<br>(шестн<br>адцате<br>ричны<br>й<br>форма<br>т) | Субинд<br>екс<br>(десят<br>ичный<br>форма<br>т) | Размер<br>(байт) | Тип<br>данны<br>х | Доступ            | Диапазон<br>значений                      | Заводская<br>настройка | Едини<br>ца<br>измере<br>ния |
|-------------------|----------------------------------------------------------------------------------------------------|---------------------------------------------------------|-------------------------------------------------|------------------|-------------------|-------------------|-------------------------------------------|------------------------|------------------------------|
| Operating time    | Время работы,<br>разрешение: 0,5 ч                                                                                                    | 0x0069                                                  | 0                                               | 4                | float32           | чтение            |                                           |                        | Ч                            |
| Display           |                                                                                                    |                                                         |                                                 |                  |                   |                   |                                           |                        |                              |
| Local operation   | Активация/деактивация<br>локального управления.                                                                                                    | 0x000c                                                  | 0                                               | 2                | uint16            | чтение<br>/запись | 0 = On<br>8 = Off                         | 0                      |                              |
| Contrast          | Контрастность дисплея: 0<br>= низкая, 6 = высокая                                                                                                    | 0x0053                                                  | 0                                               | 2                | uint16            | чтение<br>/запись | 0 = 1<br>1 = 2                            | 3                      |                              |
| Brightness        | Яркость дисплея: 0 =<br>низкая, 6 = высокая                                                                                                    | 0x0054                                                  | 0                                               | 2                | uint16            | чтение<br>/запись | 2 = 3<br>3 = 4<br>4 = 5<br>5 = 6<br>6 = 7 | 5                      |                              |
| Alternating time  | Время, по истечении<br>которого происходит<br>переключение между<br>значениями проводимости<br>и температуры на дисплее.<br>При выборе варианта «О»<br>переключение между<br>значениями не<br>выполняется.                 | 0x0055                                                  | 0                                               | 2                | uint16            | чтение<br>/запись | 0 = 0 c<br>1 = 3 c<br>2 = 5 c<br>3 = 10 c | 2                      | c                            |
| Restart device    |                                                                                                    |                                                         |                                                 |                  |                   |                   |                                           |                        |                              |
| Please confirm    | Системная команда<br>(значение 128)                                                                                                    | 0x0002                                                  | 0                                               | 2                |                   | запись            |                                           |                        |                              |
| Application Reset | Установка значения по<br>умолчанию для<br>конфигурации прибора в<br>конкретных условиях<br>применения (без<br>перезапуска прибора).                                                                                        |                                                         |                                                 |                  |                   |                   |                                           |                        |                              |
| Please confirm    | Системная команда<br>(значение 129)                                                                                                    | 0x0002                                                  | 0                                               | 2                |                   | запись            |                                           |                        |                              |
| Factory default   | Сброс настройки прибора<br>на заводские значения.<br>Прибор перезагружается<br>автоматически.                                                                                                    |                                                         |                                                 |                  |                   |                   |                                           |                        |                              |
| Please confirm    | Системная команда<br>(значение 130)                                                                                                    | 0x0002                                                  | 0                                               | 2                |                   | запись            |                                           |                        |                              |
| Back to Box       | Сброс настройки прибора<br>на заводские значения.<br>Прибор ожидает<br>следующего цикла. Это<br>означает, что любая<br>резервная копия<br>(DataStorage Backup) в<br>системе ведущего<br>устройства не<br>перезаписывается. |                                                         |                                                 |                  |                   |                   |                                           |                        |                              |
| Please confirm    | Системная команда<br>(значение 131)                                                                                                    | 0x0002                                                  | 0                                               | 1                |                   | запись            |                                           |                        |                              |

## 8.2.5 Диагностика

## Диагностические настройки

| Обозначение            | Описание                                                                                       | Индекс<br>(шестн<br>адцате<br>ричны<br>й<br>форма<br>т) | Субинд<br>екс<br>(десят<br>ичный<br>форма<br>т) | Размер<br>(байт) | Тип<br>данны<br>х | Доступ | Диапазон<br>значений                                                                                                    | Заводская<br>настройка                                                                                                    | Едини<br>ца<br>измере<br>ния |
|------------------------|------------------------------------------------------------------------------------------------|---------------------------------------------------------|-------------------------------------------------|------------------|-------------------|--------|----------------------------------------------------------------------------------------------------|----------------------------------------------------------------------------------------------------|------------------------------|
| Device status          | Состояние прибора                                                                              | 0x0024                                                  | 0                                               | 1                | uint8             | чтение | 0 = прибор<br>исправен<br>1 = требуется<br>техническое<br>обслуживание<br>2 = выход за<br>пределы<br>спецификации<br>3 =<br>функциональна<br>я проверка<br>4 = ошибка | 0                                                                                                    |                              |
| Detailed device status | События, ожидающие<br>обработки (→ 🗎 30)                                                       | 0x0025                                                  | 0                                               | 15               | uint8             | чтение |                                                                                                    | 0x00, 0x00,<br>0x00, 0x00,<br>0x00, 0x00,<br>0x00, 0x00,<br>0x00, 0x00,<br>0x00, 0x00,<br>0x00, 0x00,<br>0x00, 0x00,<br>0x00 |                              |
| Current diagnostic     | Диагностический код<br>диагностического<br>сообщения с наивысшим<br>приоритетом                | 0x0104                                                  | 0                                               | 2                | uint16            | чтение |                                                                                                    | 0                                                                                                    |                              |
| Last diagnostic        | Диагностический код<br>последнего<br>диагностического<br>сообщения, подлежащего<br>отображению | 0x0105                                                  | 0                                               | 2                | uint16            | чтение |                                                                                                    |                                                                                                    |                              |

## **Diagnostics** logbook

| Обозначение  | Описание           | Индекс<br>(шестн<br>адцате<br>ричны<br>й<br>форма<br>т) | Субинд<br>екс<br>(десят<br>ичный<br>форма<br>т) | Размер<br>(байт) | Тип<br>данны<br>х | Доступ | Диапазон<br>значений | Заводская<br>настройка | Едини<br>ца<br>измере<br>ния |
|--------------|--------------------|---------------------------------------------------------|-------------------------------------------------|------------------|-------------------|--------|----------------------|------------------------|------------------------------|
| Diagnostic 1 | Запись 1 в журнале | 0x005e                                                  | 0                                               | 20               | string            | чтение |                      |                        |                              |
| Diagnostic 2 | Запись 2 в журнале | 0x005f                                                  | 0                                               | 20               | string            | чтение |                      |                        |                              |
| Diagnostic 3 | Запись 3 в журнале | 0x0060                                                  | 0                                               | 20               | string            | чтение |                      |                        |                              |
| Diagnostic 4 | Запись 4 в журнале | 0x0061                                                  | 0                                               | 20               | string            | чтение |                      |                        |                              |
| Diagnostic 5 | Запись 5 в журнале | 0x0062                                                  | 0                                               | 20               | string            | чтение |                      |                        |                              |
| Diagnostic 6 | Запись 6 в журнале | 0x0063                                                  | 0                                               | 20               | string            | чтение |                      |                        |                              |

#### Sensor

| Обозначение                | Описание                                    | Индекс<br>(шестн<br>адцате<br>ричны<br>й<br>форма<br>т) | Субинд<br>екс<br>(десят<br>ичный<br>форма<br>т) | Размер<br>(байт) | Тип<br>данны<br>х | Доступ | Диапазон<br>значений | Заводская<br>настройка | Едини<br>ца<br>измере<br>ния |
|----------------------------|---------------------------------------------|---------------------------------------------------------|-------------------------------------------------|------------------|-------------------|--------|----------------------|------------------------|------------------------------|
| Operation time<br>> 80 °C  | Часы работы при<br>температуре свыше 80 °C  | 0x006a                                                  | 0                                               | 4                | float32           | чтение |                      |                        | Ч                            |
| Operation time<br>> 120 °C | Часы работы при<br>температуре свыше 120 °C | 0x006b                                                  | 0                                               | 4                | float32           | чтение |                      |                        | Ч                            |
| Maximal conductivity       | Максимальная<br>проводимость                | 0x006c                                                  | 0                                               | 4                | float32           | чтение |                      |                        | мкСм/с<br>м                  |
| Maximal<br>temperature     | Максимальная<br>температура                 | 0x006d                                                  | 0                                               | 4                | float32           | чтение |                      |                        | °C                           |
| Calibration counter        | Счетчик калибровок                          | 0x006e                                                  | 0                                               | 4                | uint32            | чтение |                      |                        |                              |
| Cell constant              | Заданная постоянная<br>ячейки               | 0x006f                                                  | 0                                               | 4                | float32           | чтение |                      |                        | 1/см                         |

#### Simulation

| Обозначение                      | Описание                                                              | Индекс<br>(шестн<br>адцате<br>ричны<br>й<br>форма<br>т) | Субинд<br>екс<br>(десят<br>ичный<br>форма<br>т) | Размер<br>(байт) | Тип<br>данны<br>х | Доступ            | Диапазон<br>значений                                                                                  | Заводская<br>настройка | Едини<br>ца<br>измере<br>ния |
|----------------------------------|-----------------------------------------------------------------------|---------------------------------------------------------|-------------------------------------------------|------------------|-------------------|-------------------|----------------------------------------------------------------------------------------------------|------------------------|------------------------------|
| Current output                   | Селекторный<br>переключатель для<br>моделирования токового<br>выхода  | 0x0064                                                  | 0                                               | 2                | uint16            | чтение<br>/запись | 0 = выкл.<br>1 = 0 мА<br>2 = 3,6 мА<br>3 = 4 мА<br>4 = 10 мА<br>5 = 12 мА<br>6 = 20 мА<br>7 = 21,5 мА | 0                      |                              |
| IO-Link process value simulation | Настройка моделирования<br>параметра процесса в<br>интерфейсе IO-Link | 0x0065                                                  | 0                                               | 2                | uint16            | чтение<br>/запись | 0 = выкл., 1 =<br>вкл.                                                                                | 0                      |                              |
| IO-Link conductivity<br>value    | Значение проводимости,<br>моделируемое через<br>интерфейс IO-Link     | 0x0066                                                  | 0                                               | 4                | float32           | чтение<br>/запись | от 0,0 до<br>2500000,0                                                                                | 1000,0                 | мкСм/с<br>м                  |
| IO-Link temperature<br>value     | Значение температуры,<br>моделируемое через<br>интерфейс IO-Link      | 0x0067                                                  | 0                                               | 4                | float32           | чтение<br>/запись | от -100,0 до<br>300,0                                                                                 | 25,0                   | °C                           |

## Smart Sensor Descriptor

| Обозначение                       | Описание                            | Индекс<br>(шестн<br>адцате<br>ричны<br>й<br>форма<br>т) | Субинд<br>екс<br>(десят<br>ичный<br>форма<br>т) | Размер<br>(байт) | Тип<br>данны<br>х | Доступ | Диапазон<br>значений | Заводская<br>настройка | Едини<br>ца<br>измере<br>ния |
|-----------------------------------|-------------------------------------|---------------------------------------------------------|-------------------------------------------------|------------------|-------------------|--------|----------------------|------------------------|------------------------------|
| Conductivity                      |                                     |                                                         |                                                 |                  |                   |        |                      |                        |                              |
| Conductivity<br>Descr.Lower limit | Нижний предел параметра<br>процесса | 0x4080                                                  | 1                                               | 4                | float32           | чтение |                      | 0,0                    | См/м                         |

| Обозначение                       | Описание                                                     | Индекс<br>(шестн<br>адцате<br>ричны<br>й<br>форма<br>т) | Субинд<br>екс<br>(десят<br>ичный<br>форма<br>т) | Размер<br>(байт) | Тип<br>данны<br>х | Доступ | Диапазон<br>значений | Заводская<br>настройка | Едини<br>ца<br>измере<br>ния |
|-----------------------------------|--------------------------------------------------------------|---------------------------------------------------------|-------------------------------------------------|------------------|-------------------|--------|----------------------|------------------------|------------------------------|
| Conductivity<br>Descr.Upper limit | Верхний предел параметра<br>процесса                         | 0x4080                                                  | 2                                               | 4                | float32           | чтение |                      | 200,0                  | См/м                         |
| Conductivity<br>Descr.Unit        | Единица измерения<br>параметра процесса 1299<br>= См/м       | 0x4080                                                  | 3                                               | 2                | int16             | чтение |                      | 1299                   |                              |
| Conductivity<br>Descr.Scale       | Коэффициент<br>масштабирования<br>параметра процесса         | 0x4080                                                  | 4                                               | 1                | int8              | чтение |                      | 0                      |                              |
| Temperature                       |                                                              |                                                         |                                                 |                  |                   |        |                      |                        |                              |
| Temperature<br>Descr.Lower limit  | Нижний предел параметра<br>процесса                          | 0x4081                                                  | 1                                               | 4                | float32           | чтение |                      | -50,0                  | °C                           |
| Temperature<br>Descr.Upper limit  | Верхний предел параметра<br>процесса                         | 0x4081                                                  | 2                                               | 4                | float32           | чтение |                      | 250,0                  | °C                           |
| Temperature<br>Descr.Unit         | Единица измерения<br>технологического<br>параметра 1001 = °С | 0x4081                                                  | 3                                               | 2                | int16             | чтение |                      | 1001                   |                              |
| Temperature<br>Descr.Scale        | Коэффициент<br>масштабирования<br>параметра процесса         | 0x4081                                                  | 4                                               | 1                | int8              | чтение |                      | 0                      |                              |

#### Диагностические сообщения

| Класс<br>Namur | № п/п | Код<br>события | Краткая<br>информация о<br>состоянии | Состояни<br>е<br>первично<br>й<br>перемен<br>ной | Состояни<br>е<br>прибора | Обозначение                      | Меры по устранению<br>неисправностей                                                                                                    | Отображаемы<br>й текст |
|----------------|-------|----------------|--------------------------------------|--------------------------------------------------|--------------------------|----------------------------------|----------------------------------------------------------------------------------------------------|------------------------|
| F              | 22    | 0x1820         | 0b00100100                           | false                                            | 4                        | Temperature sensor<br>broken     | <ul> <li>Обратитесь в<br/>сервисный центр.</li> </ul>                                                                                                    | Temp. sensor           |
| F              | 61    | 0x1821         | 0b00100100                           | false                                            | 4                        | Sensor electronics<br>defective  | <ul> <li>Обратитесь в<br/>сервисный центр.</li> </ul>                                                                                                    | Sens.el.               |
| F              | 100   | 0x1822         | 0b00100100                           | false                                            | 4                        | Sensor not<br>communicating      | <ol> <li>Проверьте<br/>подключение<br/>датчика.</li> <li>Обратитесь в<br/>сервисный центр.</li> </ol>                                                     | Sens.com               |
| F              | 130   | 0x1823         | 0b00100100                           | false                                            | 4                        | No conductivity                  | <ul> <li>Датчик загрязнен или<br/>находится на воздухе</li> <li>1. Проверьте монтаж<br/>датчика.</li> <li>2. Обратитесь в<br/>сервисный центр.</li> </ul> | Sensor supply          |
| F              | 152   | 0x1824         | 0b00100100                           | false                                            | 4                        | No calibration data<br>available | <ul> <li>Выполните калибровку<br/>по воздуху.</li> </ul>                                                                                                  | No airset              |

| Класс<br>Namur | № п/п | Код<br>события | Краткая<br>информация о<br>состоянии | Состояни<br>е<br>первично<br>й<br>перемен<br>ной | Состояни<br>е<br>прибора | Обозначение                         | Меры по устранению<br>неисправностей                                                                                                    | Отображаемы<br>й текст |
|----------------|-------|----------------|--------------------------------------|--------------------------------------------------|--------------------------|-------------------------------------|----------------------------------------------------------------------------------------------------|------------------------|
| F              | 241   | 0x1825         | 0b00100100                           | false                                            | 4                        | Unspecific software<br>failure      | <ol> <li>Перезапустите<br/>прибор.</li> <li>Введите команду<br/>back-to-box или<br/>восстановите<br/>заводские<br/>настройки.</li> <li>Обратитесь в<br/>сервисный центр.</li> </ol>                                   | Int.SW                 |
| F              | 243   | 0x1826         | 0b00100100                           | false                                            | 4                        | Unspecific hardware<br>failure      | <ol> <li>Перезапустите<br/>прибор.</li> <li>Введите команду<br/>back-to-box или<br/>восстановите<br/>заводские<br/>настройки.</li> <li>Обратитесь в<br/>сервисный центр.</li> </ol>                                   | Int.HW                 |
| F              | 419   | 0x1856         | 0b00100100                           | false                                            | 4                        | The Back-To-Box command is executed | <ol> <li>Подождите.</li> <li>Перезапустите<br/>прибор.</li> </ol>                                                                                                    | Back to Box            |
| F              | 904   | 0x1827         | 0b00100100                           | false                                            | 4                        | Process check system                | Измеряемый сигнал<br>остается неизменным в<br>течение длительного<br>времени.<br>1. Проверьте монтаж<br>датчика.<br>2. Проверьте,<br>погружен ли датчик<br>в технологическую<br>среду.<br>3. Перезапустите<br>прибор. | Process check          |
| С              | 107   | 0x1828         | Ob10000001                           | true                                             | 3                        | Sensor calibration active           | ▶ Подождите.                                                                                                    | Calib. active          |
| C              | 216   | 0x1829         | 0b10000001                           | true                                             | 3                        | Hold function active                | <ul> <li>Снимите режим<br/>удержания.</li> </ul>                                                                                                    | Hold active            |
| С              | 848   | 0x8c01         | Ob10000001                           | true                                             | 3                        | Simulation active                   | <ul> <li>Проверьте режим<br/>работы.</li> </ul>                                                                                                    | Simulate               |
| S              | 144   | 0x182A         | 0b01111000                           | true                                             | 2                        | Conductivity out of range           | <ol> <li>Проверьте<br/>постоянную ячейки.</li> <li>Проверьте<br/>монтажный<br/>коэффициент.</li> </ol>                                                                                                    | PV range               |
| S              | 146   | 0x182B         | 0b01111000                           | true                                             | 2                        | Temperature out of range            | <ul> <li>Проверьте рабочую<br/>температуру.</li> </ul>                                                                                                    | TmpRange               |
| S              | 460   | 0x182C         | 0b01111000                           | true                                             | 2                        | Measured value<br>below limit       | <ul> <li>Проверьте настройки<br/>выхода.</li> </ul>                                                                                                    | Output low             |

| Класс<br>Namur | № п/п | Код<br>события | Краткая<br>информация о<br>состоянии | Состояни<br>е<br>первично<br>й<br>перемен<br>ной | Состояни<br>е<br>прибора | Обозначение                   | Меры по устранению<br>неисправностей                                          | Отображаемы<br>й текст |
|----------------|-------|----------------|--------------------------------------|--------------------------------------------------|--------------------------|-------------------------------|-------------------------------------------------------------------------------|------------------------|
| S              | 461   | 0x182D         | 0b01111000                           | true                                             | 2                        | Measured value<br>above limit | <ul> <li>Проверьте настройки<br/>выхода.</li> </ul>                           | Output high            |
| М              | 500   | 0x182E         | 0b10100100                           | true                                             | 1                        | Sensor calibration<br>aborted | Колебания основного<br>измеренного значения<br>▶ Проверьте монтаж<br>датчика. | Not stable             |

9

# Ввод в эксплуатацию

## 9.1 Включение измерительного прибора

- **1.** Перед первым включением преобразователя необходимо ознакомиться с его эксплуатацией.
  - └→ После включения питания выполняется автоматическая диагностика прибора, после чего он переходит в режим измерения.
- 2. Setup: при первом вводе прибора в эксплуатацию запрограммируйте его в соответствии со следующими инструкциями.

## 9.2 Настройка измерительного прибора

В настоящем разделе описано только локальное управление. Управление через интерфейс IO-Link: → 🗎 18.

## 9.2.1 Настройки отображения (меню Display)

- 1. E: вызовите главное меню.
  - Отображаются подменю.
- 2. 🛨 или 🖃: навигация в пределах доступных подменю.
- 3. Выберите пункт **Display** и откройте его (Е).
- 4. Используйте пункт **Back** в нижней части каждого меню, чтобы подняться на один уровень вверх в структуре меню.

| Параметр         | Доступные варианты настройки            | Описание                                                                                                    |
|------------------|-----------------------------------------|----------------------------------------------------------------------------------------------------|
| Contrast         | От 1 до 7<br>По умолчанию: <b>4</b>     | Настройка контрастности отображения                                                                                      |
| Brightness       | От 1 до 7<br>По умолчанию: <b>6</b>     | Настройка яркости отображения                                                                                            |
| Alternating time | 0, 3, 5, 10 с<br>По умолчанию: <b>5</b> | Время переключения между двумя значениями<br>измеряемых величин<br>При выборе значения 0 переключение не<br>производится |

#### 9.2.2 Главное меню

- 1. Е: вызовите главное меню.
  - └ Отображаются подменю.
- 2. 🛨 или 🖃: навигация в пределах доступных подменю.
- 3. Выберите пункт **Setup** и откройте его (Ш).
- 4. Используйте пункт **Back** в нижней части каждого меню, чтобы подняться на один уровень вверх в структуре меню.

| Параметр       | Доступные варианты настройки                      | Описание                                                                                                    |
|----------------|---------------------------------------------------|----------------------------------------------------------------------------------------------------|
| Current range  | <b>4-20 мА</b><br>0-20 мА<br>Off                  | <ul> <li>Выбор токового диапазона</li> </ul>                                                                                                    |
| Out 0/4 mA     | От 0 до 2000000 мкСм/см<br><b>0 мкСм/см</b>       | <ul> <li>Укажите измеренное значение, при котором на<br/>выходе преобразователя регистрируется<br/>минимальное значение тока (0/4 мА).</li> </ul> |
| Out 20 mA      | От 0 до 2000000 мкСм/см<br><b>2000000 мкСм/см</b> | <ul> <li>Укажите измеренное значение, при котором на<br/>выходе преобразователя регистрируется<br/>максимальное значение тока (20 мА).</li> </ul> |
| Damping main   | От 0 до 60 с<br><b>0 с</b>                        | Значение для демпфирования измеренного значения проводимости                                                                                      |
| Extended setup |                                                   | Расширенная настройка → 🗎 34                                                                                                    |
| Manual hold    | Off<br>On                                         | Функция для «заморозки» токового выхода                                                                                                    |

Настройки по умолчанию выделены полужирным шрифтом.

## 9.2.3 Расширенные настройки

- 1. Е: вызовите главное меню.
  - └ Отображаются подменю.
- 2. 🛨 или 🖃: навигация в пределах доступных подменю.
- 3. Выберите пункт **Extended setup** и откройте его (Е).
- 4. Используйте пункт **Back** в нижней части каждого меню, чтобы подняться на один уровень вверх в структуре меню.

Настройки по умолчанию выделены полужирным шрифтом.

| Параметр     | Доступные варианты<br>настройки                        | Описание                                                                                                    |
|--------------|--------------------------------------------------------|----------------------------------------------------------------------------------------------------|
| System       |                                                        | Общие настройки                                                                                                    |
| Device tag   | Текст, введенный<br>пользователем<br>Макс. 16 символов | Ввод обозначения прибора                                                                                               |
| Temp. unit   | °C<br>°F                                               | Настройка единицы измерения температуры                                                                                |
| Hold release | От 0 до 600 с<br><b>0 с</b>                            | Продолжительность пребывания прибора в<br>режиме удержания после того, как условие<br>удержания перестанет выполняться |
| Sensor input |                                                        | Настройки входа                                                                                                    |
| Cell const.  | От 0,0025 до 99,99<br><b>11,0</b>                      | Настройка постоянной ячейки                                                                                            |
| Inst. factor | От 0,1 до 5,0<br><b>1,0</b>                            | Влияние расстояния от стенки можно<br>скорректировать с помощью монтажного<br>коэффициента (→ 🕢 4, 🗎 11)               |
| Damping main | От 0 до 60 с<br><b>0 с</b>                             | Настройка демпфирования                                                                                                |
| Temp. comp.  | Off<br>Linear                                          | Настройка термокомпенсации                                                                                             |
| Alpha coeff. | От 1,0 до 20,0 %/К<br><b>2,1 %/К</b>                   | Коэффициент линейной термокомпенсации                                                                                  |
| Ref. temp.   | От +10 до +50 °С<br><b>25 °С</b>                       | Ввод стандартной температуры                                                                                           |

| Параметр          | Доступные варианты<br>настройки                   | Описание                                                                                                    |
|-------------------|---------------------------------------------------|----------------------------------------------------------------------------------------------------|
| Process check     |                                                   | Функция проверки процесса обеспечивает<br>проверку измеряемого сигнала на предмет<br>стагнации. При отсутствии изменения<br>измеряемого сигнала в течение<br>определенного времени (несколько<br>измеренных значений) выдается аварийный<br>сигнал. |
| Function          | On<br>Off                                         | <ul> <li>Включение или отключение проверки<br/>процесса.</li> </ul>                                                                                                    |
| Duration          | От 1 до 240 мин<br>60 мин                         | Период времени, в течение которого<br>значение измеряемой величины должно<br>измениться; при отсутствии изменения<br>инициируется сообщение об ошибке.                                                                                              |
| Observation width | От 0,01 до 20 %<br><b>0,5 %</b>                   | Ширина полосы пропускания для проверки<br>параметров процесса                                                                                                    |
| MRS               |                                                   | Настройка диапазона измерения<br>проводимости → В 36                                                                                                    |
| Out 0/4 mA        | От 0 до 2000000 мкСм/см<br><b>0 мкСм/см</b>       | <ul> <li>Укажите измеренное значение, при<br/>котором на выходе преобразователя<br/>регистрируется минимальное значение<br/>тока (0/4 мА).</li> </ul>                                                                                               |
| Out 20 mA         | От 0 до 2000000 мкСм/см<br><b>2000000 мкСм/см</b> | <ul> <li>Укажите измеренное значение, при<br/>котором на выходе преобразователя<br/>регистрируется максимальное значение<br/>тока (20 мА).</li> </ul>                                                                                               |
| Damping main      | От 0 до 60 с<br><b>0 с</b>                        | Настройка демпфирования                                                                                                    |
| Alpha coeff.      | От 1,0 до 20 %/К<br><b>2,1 %/К</b>                | Коэффициент линейной термокомпенсации                                                                                                    |
| Factory default   |                                                   | Заводские настройки                                                                                                    |
| Please confirm    | No<br><b>No, Yes</b>                              |                                                                                                    |

#### Температурная компенсация

Проводимость жидкости в большой степени определяется температурой, поскольку движение ионов и количество диссоциированных молекул имеют температурную зависимость. Для сравнения значений измеряемой величины необходимо преобразовать их, приведя к соответствию определенной температуре. В качестве стандартной используется температура 25 °C (77 °F).

При определении проводимости всегда определяется и значение температуры. Значение k(T<sub>0</sub>) соответствует проводимости, измеренной при 25 °C (77 °F) или привязанной к 25 °C (77 °F).

Температурный коэффициент α характеризует изменение проводимости в процентах при изменении температуры на один градус. Проводимость k при температуре процесса рассчитывается следующим образом:

 $\kappa(\mathbf{T}) = \kappa(\mathbf{T}_0) \cdot (\mathbf{1} + \alpha \cdot (\mathbf{T} - \mathbf{T}_0))$ 

к(T) = проводимость при температуре процесса T

k(T<sub>0</sub>) = проводимость при температуре процесса T<sub>0</sub>

Температурный коэффициент зависит как от химического состава раствора, так и от температуры, и находится в диапазоне от 1 до 5 % на 1 °C. Проводимость большинства

разбавленных солевых растворов и неочищенной воды изменяется практически линейно.

Типичные значения температурного коэффициента а:

| Неочищенная вода                      | Примерно 2 %/К   |
|---------------------------------------|------------------|
| Соли (например, NaCl)                 | Примерно 2,1 %/К |
| Целочи (например, NaOH)               | Примерно 1,9 %/К |
| Кислоты (например, HNO <sub>3</sub> ) | Примерно 1,3 %/К |
|                                       |                  |

#### Переключение диапазона измерения (MRS)

Процесс переключения диапазонов измерения включает в себя переключение наборов параметров с двумя целями:

- для охвата большего диапазона измерения;
- для корректировки термокомпенсации в случае изменения среды

Аналоговый выход может быть настроен с двумя наборами параметров.

- Набор параметров 1
  - Параметры токового выхода и демпфирования можно установить в меню Setup.
  - Альфа-коэффициент для температурной компенсации можно настроить в меню Setup/Extended setup/Sensor input.
  - Набор параметров 1 активен, если двоичный вход MRS в системе SIO находится в режиме Low.
- Набор параметров 2
  - Демпфирование, альфа-коэффициент и параметры токовых выходов можно настроить в меню Setup/Extended setup/MRS.
  - Набор параметров 2 активен, если двоичный вход MRS в системе SIO находится в режиме High.

#### 9.2.4 Калибровка (меню Calibration)

Для Smartec CLD 18 калибровка по воздуху и настройка правильной постоянной ячейки уже выполнены на заводе-изготовителе. Калибровка датчика при вводе в эксплуатацию не требуется.

#### Виды калибровки

Возможны следующие виды калибровки:

- Определение константы ячейки с помощью раствора для калибровки
- Калибровка по воздуху (остаточное взаимодействие)

#### Постоянная ячейки

#### Общие сведения

При калибровке системы измерения проводимости постоянная ячейки определяется или проверяется с использованием пригодных для этой цели калибровочных растворов. Этот процесс описан, например, в стандартах EN 7888 и ASTM D 1125 с пояснениями относительно методики приготовления разных растворов для калибровки.

#### Калибровка постоянной ячейки

- При выборе калибровки этого типа потребуется указать эталонное значение проводимости.
  - В результате прибором рассчитывается новая постоянная ячейки для данного датчика.

Вначале деактивируйте термокомпенсацию.

**1**. Выберите меню Setup/Extended setup/Sensor input/Temp. comp.

- 2. Выберите Off.
- 3. Вернитесь в меню Setup.

Выполните расчет постоянной ячейки следующим образом.

- 1. Выберите меню Calibration/Cell const.
- 2. Выберите пункт **Cond. ref.** и укажите значение для стандартного раствора.
- 3. Поместите датчик в среду.
- 4. Запустите процесс калибровки.
  - 🛏 Wait cal. %: дождитесь завершения калибровки. По завершении калибровки отображается новое значение.
- 5. Нажмите кнопку «+».
  - → Save cal. data?
- 6. Выберите вариант **Yes**.
  - 🛏 Cal. successful

7. Активируйте термокомпенсацию.

#### Калибровка по воздуху (остаточное взаимодействие)

При работе с индуктивными датчиками остаточное взаимодействие между первичной обмоткой (передаточной обмоткой) и вторичной обмоткой (приемной обмоткой) необходимо учитывать или компенсировать. К появлению остаточного взаимодействия приводит не только непосредственное магнитное взаимодействие катушек, но и взаимовлияние в кабелях питания.

Затем, как и для датчиков, с использованием тщательно подобранного раствора для калибровки определяется точная постоянная ячейки.

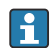

📭 При выполнении калибровки по воздуху датчик должен быть сухим.

Выполняйте калибровку по воздуху в описанном ниже порядке.

- 1. Выберите Calibration/Airset.
  - └ Появится текущее значение.
- 2. Нажмите кнопку «+».
  - 🛏 Keep sensor in air
- 3. Удерживая сухой датчик в воздухе, нажмите кнопку «+».
  - Wait cal. %: дождитесь завершения калибровки. По завершении калибровки отображается новое значение.
- 4. Нажмите кнопку «+».
  - → Save cal. data?
- 5. Выберите вариант **Yes**.
  - └ Cal. successful
- 6. Нажмите кнопку «+».
  - Прибор автоматически возвращается в режим измерения.

# 10 Управление

Значки на дисплее сообщают вам об особых состояниях прибора.

| Значок | Описание                                                         |
|--------|------------------------------------------------------------------|
| F      | Диагностическое сообщение «Сбой»                                 |
| М      | Диагностическое сообщение «Требуется техническое обслуживание»   |
| C      | Диагностическое сообщение «Проверка»                             |
| S      | Диагностическое сообщение «Не соответствует спецификации»        |
| ←→     | Активна связь по цифровой шине                                   |
| I      | Активно удержание                                                |
| 6      | Активна блокировка клавиатуры (вводится через интерфейс IO-Link) |

# 11 Диагностика и устранение неисправностей

# 11.1 Устранение неисправностей общего характера

| Дисплей                                         | Причина                                                                   | Меры по устранению<br>неисправностей                        |
|-------------------------------------------------|---------------------------------------------------------------------------|-------------------------------------------------------------|
| Значение измеряемой<br>величины не отображается | Отсутствует подключение питания                                           | <ul> <li>Проверьте источник питания<br/>прибора.</li> </ul> |
|                                                 | Электропитание подается, прибор<br>неисправен                             | <ul> <li>Замените прибор.</li> </ul>                        |
|                                                 | Обратная полярность напряжения или слишком низкое напряжение              | <ul> <li>Проверьте напряжение и<br/>полярность.</li> </ul>  |
| Отображается диагностическое<br>сообщение       | Диагностические сообщения<br>• Дисплей прибора → 🗎 39<br>• IO-Link → 🗎 30 |                                                             |

## 11.2 Инструкции по устранению неисправностей

Следующий раздел относится только к локальному управлению. Устранение неисправностей через интерфейс IO-Link: → 🗎 30.

- 1. Е: вызовите главное меню.
  - └ Отображаются подменю.
- 2. 🛨 или 🖃: навигация в пределах доступных подменю.
- 3. Выберите и откройте меню Diagnostics (Е).
- 4. Используйте пункт **Back**, который находится в нижней части каждого меню, для перехода на один уровень вверх в структуре меню.

| Параметр       | Возможные варианты настройки                               | Описание                                                    |
|----------------|------------------------------------------------------------|-------------------------------------------------------------|
| Current diag.  | Только для чтения                                          | Просмотр текущего диагностического сообщения                |
| Last diag.     | Только для чтения                                          | Просмотр последнего диагностического<br>сообщения           |
| Diag. logbook  | Только для чтения                                          | Просмотр последних диагностических сообщений                |
| Device info    | Только для чтения                                          | Просмотр информации о приборе                               |
| Sensor info    | Только для чтения                                          | Просмотр информации о датчике                               |
| Simulation     |                                                            |                                                             |
| Current output | Off<br>0 мА, 3,6 мА, 4 мА, 10 мА, 12 мА,<br>20 мА, 21,5 мА | Вывод соответствующего значения на выход<br>Current output. |
| Restart device |                                                            |                                                             |

# 11.3 Необработанные диагностические сообщения

Диагностическое сообщение состоит из кода неисправности и текста сообщения. Код неисправности формируется из категории ошибки в соответствии с Namur NE 107 и номера сообщения.

Если необходимо обратиться в сервисный центр, действуйте следующим образом.
 Сообщите номер (идентификатор) сообщения.

Категории ошибки (буква перед номером сообщения)

- F = Failure, обнаружена неисправность
   Значение измеряемой величины на задействованном канале более не является достоверным. Ищите причину в точке измерения. Если система управления подключена, ее необходимо перевести в ручной режим.
- M = Maintenance required, примите меры при первой возможности Результаты измерения по-прежнему являются точными. Безотлагательные меры не требуются. Однако своевременное выполнение обслуживания предотвратит возможный сбой в перспективе.
- C = Function check, ожидание (ошибки нет)
   Осуществляется обслуживание прибора. Дождитесь окончания операции.
- S = Out of specification, точка измерения эксплуатируется в условиях, не соответствующих техническим требованиям
   Эксплуатация прибора продолжается. Однако это может привести к более интенсивному износу, сокращению срока службы или понижению точности измерения. Ищите причину в точке измерения.

| Код  | Текст сообщения  | Описание                                                                                                    | Меры по устранению<br>неисправностей                                                                                                    |
|------|------------------|----------------------------------------------------------------------------------------------------|----------------------------------------------------------------------------------------------------|
| F22  | Temp. sensor     | Неисправен датчик температуры                                                                                                    | <ul> <li>Обратитесь в сервисный центр.</li> </ul>                                                                                                    |
| F61  | Sens.el. (IDxxx) | Неисправна электроника датчика                                                                                                    | <ul> <li>Обратитесь в сервисный центр.</li> </ul>                                                                                                    |
| F100 | Sens.com (IDxxx) | Датчик не передает данные, датчик<br>не подключен                                                                                                    | <ol> <li>Проверьте подключение<br/>датчика.</li> <li>Обратитесь в сервисный центр.</li> </ol>                                                        |
| F130 | Sensor supply    | Проверка датчика, значение<br>проводимости не отображается                                                                                                    | Датчик загрязнен или находится на<br>воздухе<br>1. Проверьте монтаж датчика.<br>2. Обратитесь в сервисный центр.                                     |
| F152 | No airset        | Информация о датчике<br>Отсутствуют данные калибровки                                                                                                    | <ul> <li>Выполните калибровку по<br/>воздуху.</li> </ul>                                                                                             |
| F241 | Int.SW (IDxxx)   | Неустановленная ошибка<br>программного обеспечения                                                                                                    | • Обратитесь в сервисный центр.                                                                                                    |
| F243 | Int.HW (IDxxx)   | Неустановленная аппаратная<br>ошибка                                                                                                    | <ul> <li>Обратитесь в сервисный центр.</li> </ul>                                                                                                    |
| F419 | Back to Box      | Выполняется команда back to box                                                                                                    | <ul> <li>Дождитесь перезапуска.</li> </ul>                                                                                                    |
| F904 | Process check    | Аварийный сигнал системы<br>проверки процесса<br>Измеряемый сигнал остается<br>неизменным в течение длительного<br>периода времени<br>Возможные причины<br>• Загрязнение датчика или<br>нахождение датчика в воздухе<br>• Отсутствие потока к датчику<br>• Неисправен датчик<br>• Ошибка программного<br>обеспечения | <ol> <li>Проверьте монтаж датчика.</li> <li>Проверьте, погружен ли<br/>датчик в технологическую<br/>среду.</li> <li>Перезапустите прибор.</li> </ol> |

| Код  | Текст сообщения  | Описание                                                                                                    | Меры по устранению<br>неисправностей                     |
|------|------------------|----------------------------------------------------------------------------------------------------|----------------------------------------------------------|
| C107 | Calib. active    | Выполняется калибровка датчика                                                                                             | ▶ Подождите.                                             |
| C216 | Hold active      | Активна функция удержания                                                                                                  | <ul> <li>Деактивируйте функцию<br/>удержания.</li> </ul> |
| C848 | Simulate (IDxxx) | Выполняется моделирование<br>• ID852 – моделирование токового<br>выхода<br>• ID849 – моделирование<br>измеренного значения | <ul> <li>Деактивируйте моделирование.</li> </ul>         |

| Код  | Текст сообщения  | Описание                                                          | Меры по устранению<br>неисправностей                                              |
|------|------------------|-------------------------------------------------------------------|-----------------------------------------------------------------------------------|
| S144 | PV range (IDxxx) | Проводимость за пределами<br>диапазона измерений                  | <ul> <li>Проверьте постоянную ячейки.</li> </ul>                                  |
| S146 | TmpRange (IDxxx) | Температура выходит за пределы<br>допустимого диапазона измерения | <ol> <li>Проверьте рабочую<br/>температуру.</li> <li>Проверьте прибор.</li> </ol> |
| S460 | Output low       | Выходное значение опустилось ниже<br>нижнего предела              | <ul> <li>Проверьте настройки.</li> </ul>                                          |
| S461 | Output high      | Выходное значение превысило<br>верхний предел                     | <ul> <li>Проверьте настройки.</li> </ul>                                          |

| Код  | Текст сообщения | Описание                                                                                                    | Меры по устранению<br>неисправностей          |
|------|-----------------|----------------------------------------------------------------------------------------------------|-----------------------------------------------|
| M500 | Not stable      | Калибровка датчика прервана<br>Колебания основного измеренного<br>значения<br>Возможные причины<br>• Датчик находится на воздухе<br>• Датчик загрязнен<br>• Недопустимый поток для датчика<br>• Неисправен датчик | <ul> <li>Проверьте монтаж датчика.</li> </ul> |

# 12 Техническое обслуживание

## **А** ОСТОРОЖНО

#### Опасность травмирования при утечке рабочей среды!

Перед началом любых работ по техническому обслуживанию убедитесь в том, что в технологическом трубопроводе, резервуаре и рабочей камере нет давления, они пусты и промыты.

Электронный модуль не содержит компонентов, подлежащих обслуживанию пользователем.

- Крышку электронного модуля имеют право открывать только представители отдела сервисного обслуживания компании Endress+Hauser.
- Крышку электронного модуля имеют право снимать только представители отдела сервисного обслуживания компании Endress+Hauser.

## 12.1 Задачи технического обслуживания

#### 12.1.1 Очистка корпуса

 Для очистки передней части корпуса используйте только чистящие средства общего назначения.

Согласно DIN 42 115 передняя часть корпуса устойчива к следующим веществам:

- Этанол (кратковременное воздействие);
- Разбавленные кислоты (макс. 2% HCl);
- Разбавленные основания (макс. 3% NaOH);
- Бытовые чистящие средства на основе мыла.
- При выполнении любых работ с прибором следует учитывать их потенциальное воздействие на систему управления процессом или на сам процесс.

#### УВЕДОМЛЕНИЕ

#### Чистящие средства, использование которых недопустимо!

Риск повреждения поверхности или уплотнения корпуса.

- Не используйте для очистки концентрированные минеральные кислоты и щелочные растворы.
- Не используйте органические чистящие средства, такие как бензиловый спирт, метанол, дихлорметан, диметилбензол или средства на основе концентрированного глицерина.
- Не используйте для очистки пар под высоким давлением.

# 13 Ремонт

Если рабочая среда просачивается через отверстие для мониторинга утечек, это указывает на повреждение уплотнительного кольца.

 Для замены уплотнительного кольца обратитесь в отдел сервисного обслуживания компании Endress+Hauser.

## 13.1 Общая информация

В целях обеспечения безопасной и стабильной работы прибора используйте только оригинальные запасные части производства Endress+Hauser.

Подробная информация о запасных частях доступна на веб-сайте: www.endress.com/device-viewer.

# 13.2 Возврат

Изделие необходимо вернуть поставщику, если требуется ремонт или заводская калибровка, а также при заказе или доставке неверного прибора. В соответствии с законодательными нормами в отношении компаний с сертифицированной системой менеджмента качества ISO в компании Endress+Hauser действует специальная процедура обращения с бывшей в употреблении продукцией.

Чтобы обеспечить быстрый, безопасный и профессиональный возврат прибора:

► Для получения информации о процедуре и условиях возврата приборов, обратитесь к веб-сайту www.endress.com/support/return-material.

# 13.3 Утилизация

# X

Если этого требует Директива 2012/19 ЕС об отходах электрического и электронного оборудования (WEEE), изделия маркируются указанным символом, с тем чтобы свести к минимуму возможность утилизации WEEE как несортированных коммунальных отходов. Не утилизируйте изделия с такой маркировкой как несортированные коммунальные отходы. Вместо этого возвращайте их в компанию Endress+Hauser для утилизации в надлежащих условиях.

# 14 Аксессуары

Далее перечислены наиболее важные аксессуары, доступные на момент выпуска настоящей документации.

 Для получения информации о не указанных здесь аксессуарах обратитесь в сервисный центр или отдел продаж.

#### Растворы для калибровки датчиков проводимости CLY11

Эталонные растворы, проверенные на соответствие стандартным эталонным материалам (SRM) NIST для профессиональной калибровки систем измерения проводимости согласно ISO 9000:

 СLY11-С, 1,406 мкСм/см (стандартная температура 25 °С (77 °F)), 500 мл (16,9 жид. унции).

Код заказа: 50081904;

 СLY11-D, 12,64 мкСм/см (стандартная температура 25 °С (77 °F)), 500 мл (16,9 жид. унции).

Код заказа: 50081905;

СLY11-Е, 107,00 мкСм/см (стандартная температура 25 °С (77 °F)), 500 мл (16,9 жид. унции).

Код заказа: 50081906.

Дополнительные сведения о растворах для калибровки см. в техническом описании .

# 15 Технические характеристики

# 15.1 Вход

| Измеряемая переменная                                                                                                    | <ul><li>Проводимость</li><li>Температура</li></ul> |                                                                                             |
|----------------------------------------------------------------------------------------------------|----------------------------------------------------|---------------------------------------------------------------------------------------------|
| Диапазон измерения                                                                                                    | Проводимость:                                      | Рекомендуемый диапазон: от 200 мкСм/см до<br>1000 мСм/см (без компенсации)                  |
|                                                                                                    | Температура:                                       | −10 до 130 °C (14 до 266 °F)                                                                |
| Двоичный вход Двоичный вход используется в системе SIO <sup>1)</sup> (если не используется с<br>интерфейс IO-Link) для переключения диапазонов измерения. |                                                    | системе SIO <sup>1)</sup> (если не используется связь через<br>очения диапазонов измерения. |
|                                                                                                    | Диапазон напряжения                                | От 0 до 30 В                                                                                |
|                                                                                                    | Напряжение <b>High</b> , мин.                      | 13,0 B                                                                                      |
|                                                                                                    | Напряжение <b>Low</b> , макс.                      | 8,0 B                                                                                       |
|                                                                                                    | Потребляемый ток при 24 В                          | 5,0 B                                                                                       |
|                                                                                                    | Неопределенный диапазон<br>сетевого напряжения     | от 8,0 до 13,0 В                                                                            |

# 15.2 Выход

| Выходной сигнал         | Проводимость                                        | 0/4-20 мА                                                                         |
|-------------------------|-----------------------------------------------------|-----------------------------------------------------------------------------------|
| Нагрузка                | Макс. 500 Ом                                        |                                                                                   |
| Графическая зависимость | Линейная                                            |                                                                                   |
| Разрешение сигнала      | Разрешение:<br>Точность:                            | > 13 бит<br>± 20 мкА                                                              |
| Данные протокола        | Спецификация IO-Link                                | Версия 1.1.3                                                                      |
|                         | идентификатор приоора<br>Идентификатор изготовителя | 0x0011 (17)                                                                       |
|                         | IO-Link Smart Sensor Profile, 2-я<br>редакция       | Идентификация, диагностика, DMSS (цифровые измерительные и переключающие датчики) |
|                         | Режим SIO                                           | Да                                                                                |
|                         | Скорость                                            | СОМ2 (38,4 кбод)                                                                  |
|                         | Минимальное время цикла                             | 10 мс                                                                             |
|                         | Разрядность данных процесса                         | 80 бит                                                                            |

<sup>1)</sup> SIO – стандартный ввод/вывод.

| Хранение данных IO-Link | Да |
|-------------------------|----|
| Конфигурация блоков     | Да |

## 15.3 Источник питания

| Сетевое напряжение              | от 18 до 30 В пост. тока (S | ELV, PELV, класс 2), защита от обратной полярности                                                           |
|---------------------------------|-----------------------------|----------------------------------------------------------------------------------------------------|
| Потребляемая мощность           | 1 Вт                        |                                                                                                    |
| Защита от<br>перенапряжения     | Категория перенапряжени     | ия I                                                                                                    |
|                                 | 15.4 Рабочие ха             | арактеристики                                                                                                |
| Время отклика                   | Проводимость:               | t <sub>95</sub> < 1,5 c                                                                                      |
|                                 | Температура:                | t <sub>90</sub> < 20 c                                                                                       |
| Максимальная                    | Проводимость                | ± (2,0 % от измеренного значения + 20 мкСм/см)                                                               |
| погрешность измерения           | Температура                 | ± 1,5 K                                                                                                    |
|                                 | Вывод сигнала               | ± 50 мкА                                                                                                    |
| Повторяемость                   | Проводимость:               | Макс. 0,5 % от измеренного значения ± 5 мкСм/см<br>± 2 знака                                                 |
| Постоянная ячейки               | 11,0 см-1                   |                                                                                                    |
| Температурная                   | Диапазон                    | −10 до 130 °C (14 до 266 °F)                                                                                 |
| компенсация                     | Типы компенсации            | <ul> <li>Не используется</li> <li>Линейная с произвольным выбором<br/>температурного коэффициента</li> </ul> |
| Исходная базовая<br>температура | 25 °C (77 °F)               |                                                                                                    |

# 15.5 Условия окружающей среды

| Температура окружающей<br>среды | –20 до 60 °C (–4 до 140 °F)  |
|---------------------------------|------------------------------|
| Температура хранения            | −25 до 80 °C (−13 до 176 °F) |
| Влажность                       | ≤ 100 %, с конденсацией      |

| Климатический класс            | Климатический класс 4К4Н в соответствии с требованиями EN 60721-3-4                                                                                                    |
|--------------------------------|----------------------------------------------------------------------------------------------------|
| Степень защиты                 | IP 69 согласно стандарту EN 40050:1993                                                                                                    |
|                                | Степень защиты NEMA тип 6Р согласно NEMA 250-2008                                                                                                    |
| Ударопрочность                 | Соответствует требованиям МЭК 61298-3, сертификат до 50 д                                                                                                    |
| Вибростойкость                 | Соответствует требованиям МЭК 61298-3, сертификат до 50 д                                                                                                    |
| Электромагнитная               | Паразитное излучение соответствует стандарту EN 61326-1:2013 (класс A)                                                                                                    |
| совместимость                  | Помехозащищенность соответствует стандартам EN 61326-1:2013 (класс А) и<br>МЭК 61131-9:2013 (по меньшей мер Приложению G1)                                                                                                    |
| Степень загрязнения            | 2-й уровень загрязненности                                                                                                    |
| Высота над уровнем моря        | <2000 м (6500 фт)                                                                                                    |
|                                | 15.6 Условия технологического процесса                                                                                                    |
| Рабочая температура            | –10 до 110 °C (14 до 230 °F)<br>Макс. 130 °C (266 °F) при продолжительности до 60 минут                                                                                                    |
| Абсолютное рабочее<br>давление | 13 бар (188,5 psi) абс. до 50 °C (122 °F)<br>7,75 бар (112 psi) абс. до 110 °C (230 °F)<br>6,0 бар (87 psi) абс. при 130 °C (266 °F), не более 60 минут<br>1 до 6 бар (14,5 до 87 фунт/кв. дюйм), абс. в среде CRN, при испытании давлением 50<br>бар (725 psi) |

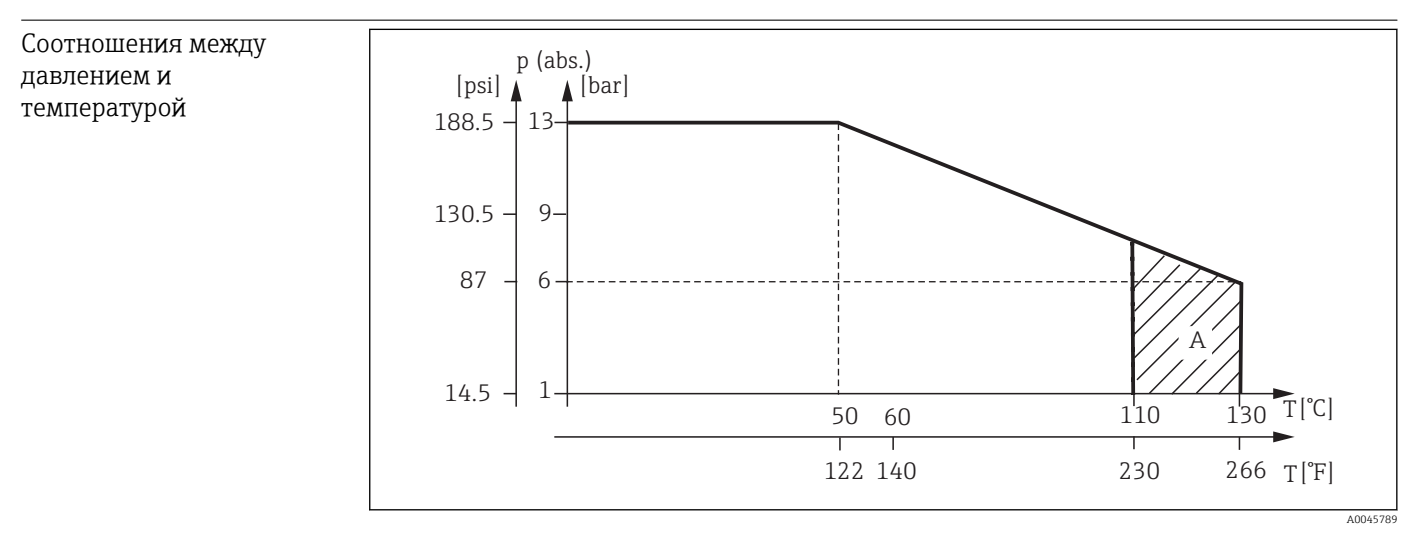

🖻 13 Номинальные значения давления и температуры

А Кратковременное повышение рабочей температуры (до 60 минут)

Макс. 5 м/с (16,4 фут/с) для среды с низкой вязкостью в трубопроводе DN 50

#### → 🗎 12 Размеры Не более 1,870 кг (4,12 фунта) Macca Материалы В контакте с технологической средой Датчик РЕЕК (полиэфирэфиркетон) Нержавеющая сталь 1.4435 (AISI 316 L), НПВХ Присоединение к процессу Уплотнение EPDM Без контакта с технологической средой Корпус из нержавеющей стали Нержавеющая сталь 1.4308 (ASTM CF-8, AISI 304) Уплотнения EPDM PC Окно

# 15.7 Механическая конструкция

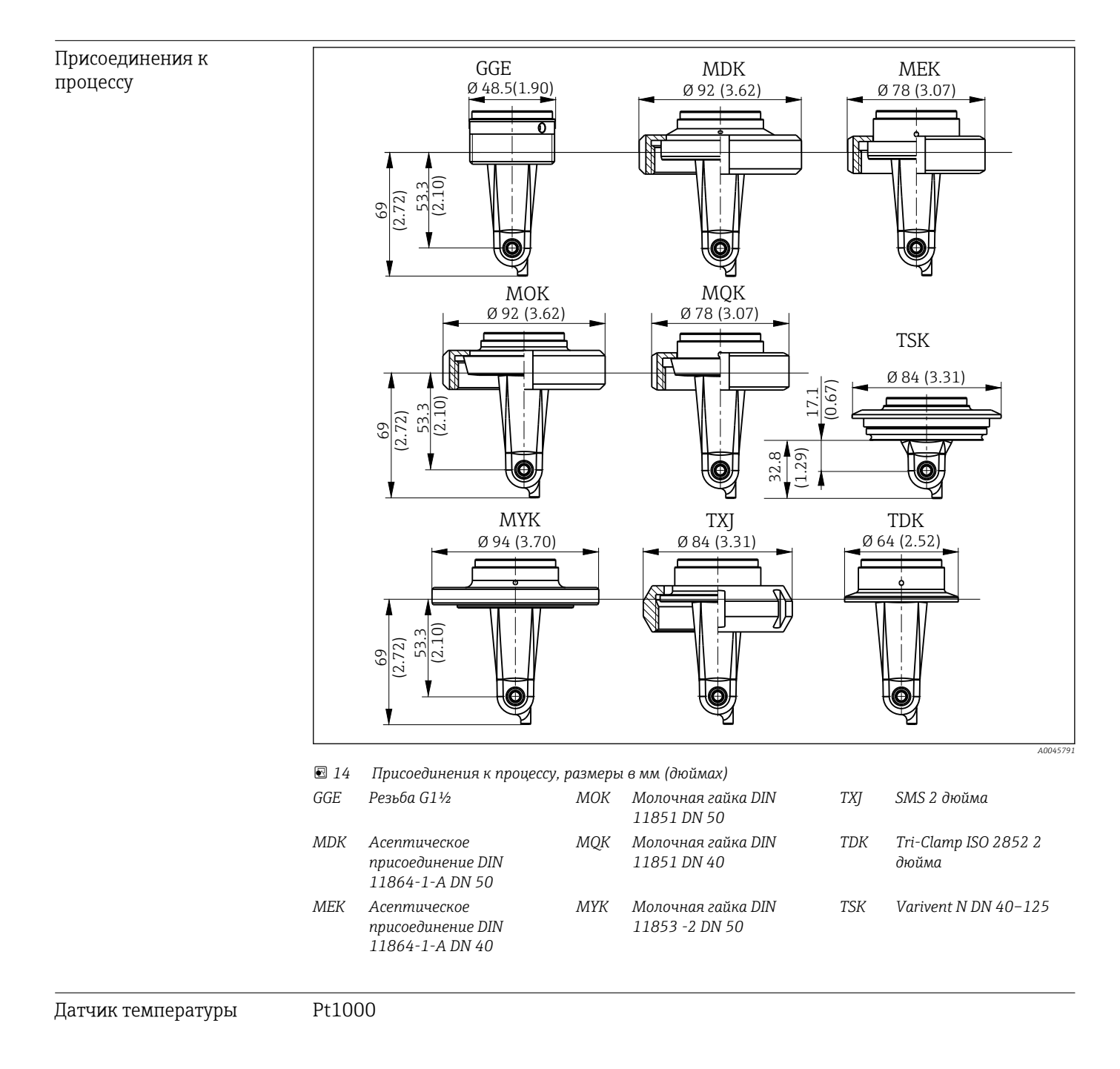

Endress+Hauser

# Алфавитный указатель

| <b>А</b><br>Адрес изготовителя<br>Аксессуары                                                                                                    | 9<br>44                           |
|----------------------------------------------------------------------------------------------------|-----------------------------------|
| <b>Б</b><br>Безопасность изделия                                                                                                    | 6                                 |
| <b>В</b><br>Варианты ориентации<br>Ввод в эксплуатацию<br>Включение<br>Возврат                                                                                            | 10<br>33<br>33<br>43              |
| <b>Г</b><br>Главное меню                                                                                                    | 33                                |
| <b>Д</b><br>Данные протокола                                                                                                    | 45<br>39<br>39<br>39<br>16        |
| <b>З</b><br>Заводская табличка                                                                                                    | . 8                               |
| <b>И</b><br>Идентификация<br>Идентификация изделия<br>Инструкции по устранению неисправностей<br>Интеграция измерительного прибора в систему<br>Интерпретация кода заказа | 19<br>8<br>39<br>18<br>. 9        |
| <b>К</b><br>Калибровка                                                                                                    | 36<br>37<br>9<br>33               |
| <b>М</b><br>Меню<br>Главное меню                                                                                                    | 33<br>39<br>36<br>33<br>. 6<br>13 |
| <b>Н</b><br>Наблюдение<br>Назначение<br>Настройки отображения                                                                                                    | 20<br>5<br>33                     |
| <b>О</b><br>Обеспечение необходимой степени защиты<br>Обзор файлов описания прибора                                                                                       | 14<br>18                          |

| Описание изделия          | 7  |
|---------------------------|----|
| Остаточное взаимодействие | 37 |
| Очистка корпуса           | 42 |
| Π                         |    |

## П

| Параметры                        | 21 |
|----------------------------------|----|
| Параметры процесса               | 18 |
| Переключение диапазона измерения | 36 |
| Подключение проводов             | 14 |
| Постоянная ячейки                | 36 |
| Предупреждения                   | 4  |
| Приемка                          | 8  |
| Примеры применения               | 12 |
| Примеры установки                | 12 |
| Проверка после монтажа           | 13 |
| Проверка после подключения       | 15 |
| Производственная безопасность    | 5  |
|                                  |    |

## Ρ

| Расширенная настройка | 34 |
|-----------------------|----|
| Ремонт                | 43 |

# С

| Символы              | 4  |
|----------------------|----|
| Системная интеграция | 18 |
| Страница изделия     | 9  |

## Т

| Температурная компенсация  | 35 |
|----------------------------|----|
| Технические характеристики | 45 |
| Техническое обслуживание   | 42 |

# Y

| Указания по технике безопасности | 5  |
|----------------------------------|----|
| Управление                       | 16 |
| Условия установки                | 10 |
| Устранение неисправностей        | 39 |
| Утилизация                       | 43 |

## Э

| Эксплуатационная безопасность | 6  |
|-------------------------------|----|
| Электрическое подключение     | 14 |

# I

| IO-Link                                     |    |
|---------------------------------------------|----|
| Диагностика                                 | 28 |
| Доступ к меню управления посредством        |    |
| управляющей программы                       | 17 |
| Интеграция измерительного прибора в систему | 18 |
| Параметры                                   | 21 |
| Параметры процесса                          | 18 |
| Файлы описания прибора                      | 18 |
| М                                           |    |
|                                             | 76 |
| MRS                                         | 50 |

| • | • | • | • | • | • | • | • | • | • | • | • | • | • | • | • | • | • | • | • | • | • | • | • | • | • | • | • | • | • | • | • | • | • | • | · | 3 | 6 |  |
|---|---|---|---|---|---|---|---|---|---|---|---|---|---|---|---|---|---|---|---|---|---|---|---|---|---|---|---|---|---|---|---|---|---|---|---|---|---|--|
|   |   |   |   |   |   |   |   |   |   |   |   |   |   |   |   |   |   |   |   |   |   |   |   |   |   |   |   |   |   |   |   |   |   |   |   |   |   |  |

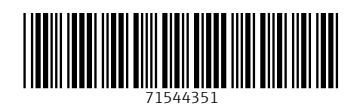

www.addresses.endress.com

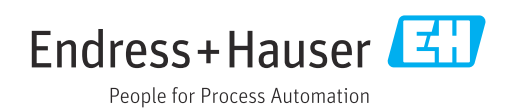